# intelbras

# Manual do Usuário OLT G16

# Índice

| Gerenciamento                                           | 7  |
|---------------------------------------------------------|----|
| Acesso inicial                                          | 7  |
| Dados de fábrica para acesso                            | 7  |
| Dados de configuração serial                            | 7  |
| Níveis de Privilégio                                    | 7  |
| Inicial                                                 | 7  |
| Visualização                                            | 8  |
| Configuração                                            | 8  |
| Usuário                                                 | 8  |
| Criar novo usuário                                      | 8  |
| Remover usuário                                         | 8  |
| Modificar a senha                                       | 8  |
| Timeout da sessão                                       | 9  |
| SSH                                                     | 9  |
| Liberar acesso                                          | 9  |
| Limitar sessões                                         | 10 |
| Sistema                                                 | 10 |
| Restaurar configuração                                  | 10 |
| Salvar configuração                                     | 11 |
| Backup de configuração                                  | 11 |
| Limpar configurações                                    | 11 |
| Atualização de firmware                                 | 11 |
| Atualização de firmware em caso de crash                | 12 |
| Atualização do boot                                     | 13 |
| Dados de Fabricação                                     | 13 |
| Informações de Sistema                                  | 14 |
| Horário                                                 | 14 |
| Exibir Horário                                          | 14 |
| Fuso Horário                                            | 14 |
| Definir Manualmente                                     | 15 |
| Cliente SNTP                                            | 15 |
| Interface L3                                            | 16 |
| Endereçamento IP                                        | 16 |
| Exemplos                                                | 16 |
| Mudar o IP de gerenciamento do sistema para 10.0.0.1/24 | 17 |
| Criar a interface VLAN 2 com IP 192.168.50.1            | 17 |

| Roteamento                                           | 17 |
|------------------------------------------------------|----|
| Roteamento estático                                  | 17 |
| Exemplos                                             | 17 |
| Configurar destino da rota padrão para 192.168.10.12 | 17 |
| Serviços GPON                                        | 18 |
| Alocação de banda no upstream                        | 18 |
| VLAN entre CPE e OLT                                 | 21 |
| Fluxos GPON                                          | 24 |
| Exibir Configurações                                 | 27 |
| Configuração de ONTs                                 | 27 |
| Interface PPPoE                                      | 27 |
| Perfil Wi-Fi                                         | 28 |
| Interface WLAN                                       | 28 |
| Configuração VOIP                                    | 29 |
| Descoberta de CPEs                                   | 29 |
| Descoberta automática                                | 30 |
| CPEs descobertas                                     | 30 |
| Provisionamento                                      | 30 |
| Posições configuradas                                | 31 |
| Provisionamento manual                               | 31 |
| Provisionamento automático                           | 32 |
| Template de provisionamento automático               | 32 |
| Deletar ONU                                          | 33 |
| ONUs registradas                                     | 33 |
| Visualizar Resumo                                    | 33 |
| Visualizar Detalhadamente                            | 34 |
| Exemplos                                             | 34 |
| Descoberta automática e provisionamento manual       | 35 |
| Descoberta automática e provisionamento automático   | 35 |
| Cenários GPON                                        | 35 |
| ONT cliente PPPoE                                    | 36 |
| ONU em bridge com dados e voz                        | 38 |
| Ambiente corporativo                                 | 40 |
| PPPoE, WiFi e VOIP via OLT                           | 43 |
| Atualizar ONU                                        | 46 |
| Carregar arquivo de atualização                      | 46 |
| Atualizar ONU individualmente                        | 47 |

| Atualização em massa                                                 | 47 |
|----------------------------------------------------------------------|----|
| CPEs em atualização                                                  | 48 |
| Exemplos                                                             | 48 |
| Upload do firmware da CPE (antes da atualização)                     | 48 |
| Atualizar a CPE 0/1/1 com reboot manual                              | 48 |
| Atualizar todas ONUs da porta PON 1 com reboot automático            | 48 |
| Atualizar todas ONUs 110b das portas 1 à 8 com reboot automático     | 48 |
| Atualizar todas CPEs das portas 1 à 8 exceto as com device-type 110b | 49 |
| Agendar atualização das ONUs 110b com reboot automático              | 49 |
| Gerência de CPE                                                      | 49 |
| Reinicializar uma ONU                                                | 49 |
| Ativar/desativar uma ONU                                             | 49 |
| Velocidade e modo duplex nas ONUs                                    | 50 |
| Velocidade e modo duplex nas ONUs (permanente)                       | 50 |
| Desativar portas ethernet da ONU                                     | 51 |
| Desativar portas ethernet da ONU (permanente)                        | 51 |
| Status da porta ethernet da ONU                                      | 52 |
| Informações de tráfego da ONU                                        | 52 |
| Consultar tabela MAC da ONU                                          | 53 |
| Limitar aprendizado de MAC ONU                                       | 53 |
| Informações ópticas ONU                                              | 54 |
| Descrição de ONU                                                     | 55 |
| Alarmes de CPE                                                       | 55 |
| Habilitar                                                            | 56 |
| Limites de potência                                                  | 56 |
| Exemplos                                                             | 57 |
| Alarme para RX min -30db max -3db e TX max 5db min 0db               | 57 |
| ₋og de CPE                                                           | 58 |
| Habilitar globalmente                                                | 58 |
| Gravar log em buffer                                                 | 58 |
| Imprimir log no terminal                                             | 58 |
| Adicionar prefixo da ONU                                             | 59 |
| Formato do tempo                                                     | 59 |
| Exibir configurações                                                 | 59 |
| /LAN em portas ethernet                                              | 60 |
| Exibir Informações                                                   | 60 |
| Resumo das portas                                                    | 60 |
| Resumo das VLANs                                                     | 61 |

|                                               | 61  |
|-----------------------------------------------|-----|
|                                               | 01  |
| MOUO VLAN                                     | 01  |
| VLANS Permitidas modo TRUNK                   | 62  |
| VLANS Permilidas modo HYBRID                  | 62  |
| VLAN padrao (PVID)                            | 62  |
| Exemplos                                      | 62  |
| Mode truck com VI ANS 1000 a 1010 a RVID 1000 | 62  |
| Modo hybrid com VI ANs tagged untagged e PVID | 63  |
|                                               | 00  |
| Quality of service (QoS)                      | 64  |
| Habilitar globalmente                         | 64  |
| Mapeamento DSCP para 802.1p                   | 64  |
| Mapeamento 802.1p para Fila                   | 65  |
| Configurações de porta                        | 65  |
| P2P                                           | 65  |
| Storm-control                                 | 66  |
| Shutdown-control                              | 66  |
| Verificação no ingresso                       | 67  |
| Tipos de pacotes aceitáveis                   | 67  |
| Velocidade                                    | 67  |
| Destino desconhecido (DLF)                    | 68  |
| Descrição de Porta                            | 68  |
| Desativar porta                               | 69  |
| Anti ARP spoofing                             | 69  |
| Estado global                                 | 69  |
| ARP desconhecido                              | 69  |
| Entrada ARP                                   | 69  |
| Proteção de MAC                               | 70  |
| Gratuitous ARP                                | 70  |
| SNMP                                          | 70  |
| Exibir configurações                          | 70  |
| Exibir MIBs                                   | 70  |
| Habilitar globalmente                         | 71  |
| Configuração de View                          | 71  |
| Comunidade SNMP(v1lv2c)                       | 71  |
| Grupo SNMPv3                                  | 72  |
| Usuário SNMPv3                                | 72  |
| Notificações                                  | 73  |
| 3                                             | . • |

| Destino                                                            | 73 |
|--------------------------------------------------------------------|----|
| Exemplos                                                           | 74 |
| Acesso e notificação com comunidade SNMPv2                         | 74 |
| Acesso e notificação com usuário SNMPv3                            | 74 |
| Alarmes da OLT                                                     | 75 |
| Alarme de utilização de banda                                      | 75 |
| Alarme de utilização de CPU                                        | 76 |
| Alarme de erro de CRC                                              | 77 |
| Alarme de quantidade de ONUs                                       | 77 |
| Alarme de detecção de SFP                                          | 78 |
| Alarme de temperatura                                              | 78 |
| Tabela MAC da OLT                                                  | 78 |
| Exibir entradas                                                    | 78 |
| Entradas manuais de MAC                                            | 79 |
| Filtro de MAC                                                      | 79 |
| Tempo de aprendizado MAC dinâmico                                  | 79 |
| Aprendizado dinâmico de MAC                                        | 80 |
| Limite de MACs                                                     | 80 |
| Syslog                                                             | 80 |
| Exibir Informações                                                 | 80 |
| Habilitar globalmente                                              | 80 |
| Cadastrar Servidor                                                 | 81 |
| Geração dos logs                                                   | 81 |
| Exemplos                                                           | 82 |
| Exibir log em todos os terminais apenas do módulo SSH de nível 0-3 | 82 |
| Enviar os logs de níveis 0-5 e 7 de todos os módulos via SNMP      | 82 |
| Enviar todos logs para o servidor remoto 192.168.10.1              | 82 |
| Diagnóstico                                                        | 82 |
| Informações dos Módulos SFP                                        | 82 |
| Utilização da CPU                                                  | 84 |
| Estatísticas de CPU                                                | 84 |
| Limpar estatísticas de CPU                                         | 84 |
| Estatística de classificação da CPU                                | 84 |
| Utilização da Memória                                              | 85 |
| Utilização das portas                                              | 85 |
| Estatísticas das portas                                            | 85 |
| Intervalo de contabilização                                        | 86 |
| Limpar estatísticas                                                | 86 |

# Gerenciamento

## Acesso inicial

O acesso inicial à gerência pode ser realizado através da porta CONSOLE via serial ou da porta Gerenciamento Ethernet via Telnet.

Dados de fábrica para acesso

- > IP padrão: 192.168.10.1
- ➤ Usuário: admin
- ➤ Senha: admin

#### Dados de configuração serial

- ➤ Velocidade: 9600 bps
- > Paridade/Bits: 8N1
- > Controle de fluxo por hardware: Não
- > Controle de fluxo por software: Não
- > Tecla de comando: Meta-8th bit

# Níveis de Privilégio

O sistema possui três principais níveis de acesso:

- 1. Inicial
- 2. Visualização
- 3. Configuração

Para subir o privilégio cada nível possui um comando específico. Para descer o privilégio utiliza-se o comando 'exit'.

#### Inicial

A tela inicial de gerência da OLT é caracterizada pelo nome do equipamento seguido de um marcador, o caractere '>'. Este caractere indica que o usuário está em um nível sem privilégios, ou seja, não consegue visualizar ou realizar configurações no equipamento. **Prompt:** GPON>

Para avançar o nível de privilégio execute o comando 'enable': *GPON> enable* 

#### Visualização

Este nível de privilégio é marcado pelo nome do equipamento seguido de um marcador, o caractere '#'. Este caractere indica que o usuário pode apenas visualizar as configurações. **Prompt:** GPON#

Para avançar o nível de privilégio execute o comando *configure terminal*: *GPON# configure terminal* 

#### Configuração

Este nível de privilégio é marcado pelo nome do equipamento seguido de um marcador, a frase '(config)#'. Esta frase indica que o usuário pode apenas visualizar e realizar configurações. **Prompt:** GPON(config)#

## Usuário

#### Criar novo usuário

#### Sintaxe:

#Crie um usuário especificando o nome e a senha em texto claro GPON(config)# username <user> privilege {0 | 2} password 0 <password>

#Habilite a criptografia de senha para criptografar a senha dos usuários (opcional) GPON(config)# service password-encryption

#### Parâmetros obrigatórios:

- <user>: Nome do usuário;
- ➤ <password>: Senha;
- > 0: Configura um usuário sem nenhum privilégio.
- > 2: Configura um usuário com privilégio de administrador.

#### Remover usuário

Sintaxe: GPON(config)# no username <user>

#### Modificar a senha

#### Sintaxe:

GPON(config)# username change-password Need to authenticate your login password: <current-password> Please input associated username: <user-to-change-password> Please input user new password: <new-password> Please input user confirm password: <new-password>

#### Visualizar:

GPON# show username

#### Parâmetros obrigatórios:

- > <current-password>: Senha do usuário que está sendo utilizado;
- > <user-to-change-password>: Usuário que deseja-se mudar a senha;
- <new-password>: Nova senha;

# Timeout da sessão

Configura tempo máximo de inatividade para expirar a sessão.

#### Sintaxe: GPON# timeout [idle-value] Desabilitar: GPON# no timeout Visualizar:

GPON# show running-config oam

#### Parâmetros:

> idle-value: Tempo máximo de inatividade;

# SSH

## Liberar acesso

Sintaxe: #Habilite o ssh GPON(config)# ssh GPON(config)# exit

#Configure a chave padrão GPON# crypto key generate rsa

#Ative a chave padrão GPON# crypto key refresh

Visualizar: GPON# show ssh

**Desfazer:** GPON(config)# no ssh

# Limitar sessões

#### Sintaxe:

GPON(config)# ssh limit <session\_limit> Visualizar: GPON# show ssh limit

#### Parâmetros:

> <session\_limit>: Limite máximo de sessões.

# Sistema

O sistema possui três tipos de configurações.

- Configuração corrente (running-config): Configuração salva em memória volátil, modificada e aplicada em tempo de execução.
- Configuração de inicialização (startup-config): Configuração salva em memória não-volátil, aplicada na inicialização do sistema, modificada apenas pelo usuário administrador por comando específico.
- Configuração padrão: Configuração salva em memória não-volátil, impossível de modificar, copiada para a configuração de inicialização quando a mesma é apagada.

# Restaurar configuração

#### Sintaxe:

#Carregar o arquivo de configuração GPON# load configuration {tftp | ftp} {inet | inet6 } <server-ip> <file-name>

#Confirmar substituição do arquivo de configuração de inicialização Startup config will be updated, are you sure(y/n)? y

#Aplicar configuração inicialização substituindo a configuração corrente GPON# copy startup-config running-config

#### Parâmetros obrigatórios:

- ➤ tftp: Download via TFTP;
- ➢ ftp: Download via FTP;
- ➢ inet: Protocolo de rede IPv4;
- ➤ inet6: Protocolo de rede IPv6;
- server-ip: Endereço IP do servidor;
- file-name: Nome do arquivo;

**Nota:** Após a substituição do arquivo de configuração de inicialização o mesmo pode ser aplicado reiniciando o sistema ou substituindo a configuração corrente;

# Salvar configuração

As novas configurações feitas não são persistidas automaticamente, para isso é necessário o comando.

#### Sintaxe:

#Copiar configuração corrente para configuração de inicialização GPON# copy running-config startup-config

# Backup de configuração

#### Sintaxe:

#Salvar configuração GPON# copy running-config startup-config

#Enviar configuração para servidor externo GPON# upload configuration {tftp | ftp} {inet | inet6 } <server-ip> <file-name>

#### Parâmetros obrigatórios:

- ➤ tftp: Download via TFTP;
- > ftp: Download via FTP;
- ➤ inet: Protocolo de rede IPv4;
- ➤ inet6: Protocolo de rede IPv6;
- server-ip: Endereço IP do servidor;
- file-name: Nome do arquivo;

# Limpar configurações

Este modo não limpa as configurações de usuário.

#### Sintaxe:

#Limpar arquivo de configuração de inicialização GPON# clear startup-config

#Reiniciar o sistema GPON# reboot

# Atualização de firmware

Para atualização do sistema o arquivo de aplicação (extensão '.arj') deve ser atualizado e o sistema deve ser reiniciado.

#### Sintaxe:

```
#Carregar o arquivo
GPON# load application {tftp | ftp} {inet | inet6 } <server-ip> <file-name>
```

#Reiniciar o sistema GPON# reboot

#### Parâmetros obrigatórios:

- ➤ tftp: Download via TFTP;
- > ftp: Download via FTP;
- ➤ inet: Protocolo de rede IPv4;
- ➤ inet6: Protocolo de rede IPv6;
- server-ip: Endereço IP do servidor;
- file-name: Nome do arquivo;

#### Nota:

- > Não desconecte o equipamento da alimentação no processo de atualização.
- Uma interrupção inesperada do processo de atualização pode resultar em uma quebra (crash) do sistema.

## Atualização de firmware em caso de crash

#### Passos de configuração:

- 1. Conecte um servidor FTP na porta Gerenciamento Ethernet da OLT.
- 2. Acesse a OLT via porta CONSOLE (não é necessário realizar o login);
- 3. Reinicie o equipamento;
- 4. Habilite o CAPS LOCK e pressione a tecla 'A' seguidamente até que seja mostrado o menu principal.
- 5. Selecione a opção 'Display the boot configuration'. Esse comando irá mostrar as configurações que devem ser seguidas no seu servidor FTP.
  - a. Configure a permissão para o usuário com nome e senha mostrados nos respectivos campos 'FTP server username' e 'FTP server password'
  - b. No diretório inicial do seu servidor FTP carregue os arquivos de aplicação e de boot com os nomes mostrados respectivamente nos campos 'Filename of the application software to be downloaded' e 'Filename of BootRom software to be downloaded'.
  - c. Configure o IP mostrado em 'FTP server IP address' no seu servidor FTP.
- 6. Selecione a opção 'Download via ethernet' .
- 7. Selecione a opção 'Download image(via debug ethernet port) and save to Flash'
- 8. Retorne ao menu anterior, para isso entre com a letra 'r'.
- 9. Selecione a opção 'Boot from flash'.

#### Nota:

- 1. Tenha cuidado ao realizar este procedimento. Esta é uma configuração avançada.
- 2. Este procedimento apenas recupera em casos de quebra (crash) da aplicação.

# Atualização do boot

Para atualização do bootrom o arquivo de boot (extensão '.bin') deve ser atualizado e o sistema deve ser reiniciado.

#### Sintaxe:

#Carregar o arquivo GPON# load whole-bootrom {tftp | ftp} {inet | inet6 } <server-ip> <file-name>

#Reiniciar o sistema GPON# reboot

#### Parâmetros obrigatórios:

- > tftp: Download via TFTP;
- > ftp: Download via FTP;
- > inet: Protocolo de rede IPv4;
- ➤ inet6: Protocolo de rede IPv6;
- ➤ server-ip: Endereço IP do servidor;
- ➢ file-name: Nome do arquivo;

#### Nota:

- > Não desconecte o equipamento da alimentação no processo de atualização.
- Uma interrupção inesperada do processo de atualização pode resultar em uma quebra (crash) do sistema.

# Dados de Fabricação

Exibe informações de versão de software e hardware e também principais propriedades de hardware.

#### Sintaxe:

GPON> show version

#### Execução:

| GPON>show version   |                                                           |
|---------------------|-----------------------------------------------------------|
| Software platform   | : Broadband Network Platform Software                     |
| Software version    | : GPON CASSETTE OLT V100R001B01D002P001SP9                |
| Copyright           | : Copyright (C) 2019-2020                                 |
| Host MD5            | : 2d8c5e2209e4f3f65b414b6e5fa484e1 (size: 11177700 bytes) |
| Compiled time       | : Jan 07 2020 16:30:00                                    |
| Processor           | : CORTEX-A9 MP, 1GHz                                      |
| SDRAM(bytes)        | : 1G                                                      |
| Flash memory(bytes) | : 32M                                                     |
| MAC address         | : 00:0a:5a:a1:07:fc                                       |
| Product serial no.  | : 0122001500002002020008011                               |

| Hardware version | : V2.0 |
|------------------|--------|
| Bootrom version  | : V2.1 |
| EPLD version     | : V1.6 |

# Informações de Sistema

Exibe informações de estado e configurações do sistema como temperatura dos controladores GPON e Ethernet, OID do sistema (utilizado no SNMP) e tempo que o sistema está ativo.

#### Sintaxe:

GPON> show system

#### Execução:

| GPON> show system     |                                      |
|-----------------------|--------------------------------------|
| System configuration  |                                      |
| System description    | : GPON                               |
| System object id      | : 1.3.6.1.4.1.13464.1.10.7.1         |
| System name           | : GPON CASSETTE OLT                  |
| System run time       | : 01 hour 14 minute 14 second        |
| System location       | : sample sysLocation factory default |
| Chipset switch temp   | : 27.5 °C                            |
| Chipset gpon temp     | : 24.0 °C                            |
| Administrator contact | : http://                            |
| Product name          | : Switch CASSETTE OLT GPON           |
| Interface of system   | : 22                                 |
| Interface of pon      | : 16                                 |
|                       |                                      |

# Horário

# Exibir Horário

Sintaxe: GPON# show clock

# Fuso Horário

Sintaxe: GPON(config)# clock timezone <name> <utc-offset> Desfazer: GPON(config)# no clock timezone

#### Parâmetros obrigatórios:

- name: Nome do fuso horário.
- > utc-offset: Deslocamento em relação ao UTC (Tempo Universal Coordenado).

# Definir Manualmente

#### Sintaxe:

GPON# clock set <HH:MM:SS> <YYYY/MM/DD>

#### Parâmetros obrigatórios:

- > <HH:MM:SS>: Horário;
- > <YYYY/MM/DD>: Data;

# **Cliente SNTP**

Configura automaticamente a data e hora do sistema utilizando o protocolo SNTP. O cliente SNTP possui três modos de funcionamento, são eles:

- Unicast: neste modo, a OLT faz uma requisição unicast para o endereço do servidor configurado e espera uma resposta para atualizar sua data/hora.
- Broadcast: neste modo, a OLT não envia nenhuma requisição e apenas espera uma mensagem em *broadcast* do servidor SNTP para atualizar sua data/hora. Ela aceita mensagens de qualquer servidor, caso não haja nenhum configurado através da opção *valid-server*.
- Multicast: funciona como no modo broadcast, porém as mensagens são enviadas em multicast pelo servidor SNTP
- Anycast: neste modo, a OLT envia uma requisição em *broadcast* ou *multicast* e espera resposta dos servidores da rede. Ao receber essas respostas, um dos servidores é eleito. Com o servidor eleito, o funcionamento é o mesmo do modo *unicast*.

Para configurar o cliente SNTP utilize os comandos a seguir:

#### Sintaxe:

#Habilitar o cliente SNTP GPON(config)# sntp client

#Definir o modo cliente
GPON(config)# sntp client mode { broadcast | unicast | multicast | anycast }

#Cadastrar Servidor (apenas para modo cliente unicast) GPON(config)# sntp server [backup] <ip-address>

#Cadastrar Servidores (apenas para os modos broadcast e multicast) GPON(config)# sntp client valid-server <ip-address> <mask>

#### Desfazer:

GPON(config)# no sntp client

#### Visualizar:

GPON(config)# show sntp client

#### Parâmetros obrigatórios:

- > ip-address: Endereço IP do servidor.
- backup: Servidor secundário.
- > mask: Máscara IP. Para correspondência exata com o IP entrar com 0.0.0.0 .
- broadcast: Servidor sincroniza clientes com mensagem broadcast. Configuração padrão.
- > unicast: Cliente inicia sincronização com servidor.
- > multicast: Servidor sincroniza clientes com mensagem multicast.
- > anycast: Servidor sincroniza clientes com mensagem anycast.

# Interface L3

Interfaces de L3 possuem propriedades referentes a camada 3 do modelo de arquitetura de rede TCP/IP. É através dessas interfaces que é possível configurar IP, DHCP e roteamento por exemplo.

#### Interface METH

- > Interface acessada através da porta Gerenciamento Ethernet.
- > Identificador da interface no sistema: meth-interface 0
- > Já está configurada por padrão

#### Interface VLAN

- > Interface acessada através das portas pertencentes a VLAN.
- > Identificador da interface no sistema: vlan-interface <vlan-id>
- > Não existe nenhuma configurada por padrão.
- > É necessário criar a VLAN antes de configurar a interface.

## Endereçamento IP

#### Sintaxe:

GPON(meth-interface 0)# ip address <ip-address> <mask> Desfazer: GPON(meth-interface 0)# no ip address <ip-address> <mask> Visualizar: GPON# show ip interface <interface-id>

#### Parâmetros obrigatórios:

- > <ip-address>: Endereço IP
- > <mask>: Máscara IP
- > <interface-id>: Identificador da interface. Ex: meth-interface 0

# Exemplos

Mudar o IP de gerenciamento do sistema para 10.0.0.1/24

GPON> enable GPON# configure terminal GPON(config)# interface meth-interface 0 GPON(config-if-methInterface-0)> ip address 10.0.0.1 255.255.255.0 GPON(config-if-methInterface-0)> no ip address 192.168.10.1 255.255.255.0 GPON(config-if-methInterface-0)> exit

Criar a interface VLAN 2 com IP 192.168.50.1

GPON> enable GPON# configure terminal GPON(config-if-vlan)# vlan 2 GPON(config-if-vlan)# exit GPON(config)# interface vlan-interface 2 GPON(config-if-vlanInterface-2)> ip address 192.168.50.1 255.255.255.0 GPON(config-if-vlanInterface-2)> exit

# Roteamento

# Roteamento estático

#### Sintaxe:

GPON(config)# ip route <dst-ip> <mask> <next-hop> Desfazer: GPON(config)# no ip route <dst-ip> <mask> <next-hop> Visualizar: GPON(config)# show ip route static

#### Parâmetros Obrigatórios:

- ➤ <dst-ip>: Rede IP de destino.
- <mask>: Máscara IP.
- > <next-hop>: Destino do próximo salto para a rede de destino.

# Exemplos

Configurar destino da rota padrão para 192.168.10.12 GPON(config)# ip route 0.0.0.0 0.0.0.0 192.168.10.12

# Serviços GPON

Este capítulo descreve as configurações necessárias para que seja possível entregar os vários serviços oferecidos pelas ONUs. A configuração de serviços é feita principalmente no template line, este vincula os templates VLAN e DBA, além de possuir outras configurações próprias.

#### Notas:

- Para que o serviço configurado seja aplicado às CPEs é necessário que a CPE seja descoberta e provisionada.
- Para entender a lógica de configuração dos recursos do capítulo, basta seguir a ordem dos tópicos, pensamos nisso para facilitar o seu entendimento.

# Alocação de banda no upstream

O DBA (Dynamic bandwidth assignment) possibilita que a banda no upstream seja alocada dinamicamente através da priorização de fluxos, dedicação exclusiva de largura de banda e redistribuição de recursos ociosos, melhorando assim a utilização da banda nas portas GPON.

O DBA é feito através da definição de intervalos de tempo para cada T-CONT. Esta definição é feita através mapeamento de banda e T-CONT (BWmap) feita pela OLT e entregue às ONUs no quadro GPON (GTC) downstream.

Os T-CONTs são recipientes identificados pelo Alloc-ID que encapsulam GEMPORTS que por sua vez encapsulam fluxos ETHERNET.

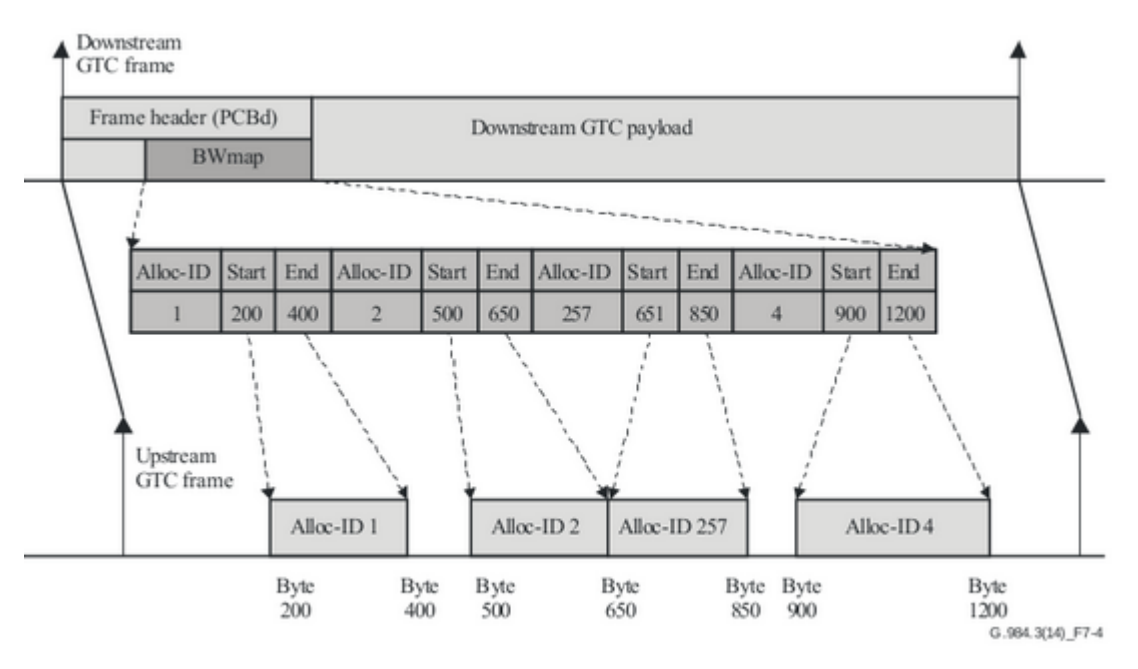

Figura 1- Quadros GTC e o DBA

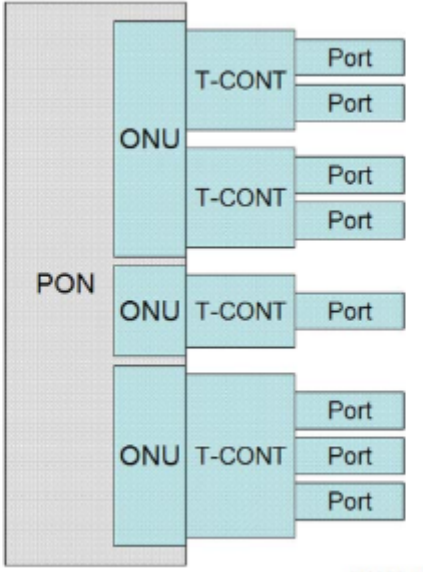

G.964.3\_F5-2

Figura 2- Encapsulamento GPON no upstream

Os tipos de largura de banda no DBA são: largura de banda fixa, largura de banda garantida, largura de banda não garantida e largura de banda best-effort. A largura de banda fixa é a única estaticamente alocada para um T-CONT. A largura de banda fixa do T-CONT não pode ser ocupada por outros T-CONTs, independentemente de o T-CONT transportar o fluxo de dados.

A alocação de banda do DBA segue uma ordem de prioridade, confira abaixo:

- 1. Largura de banda fixa.
- 2. Largura de banda garantida.
- 3. Largura de banda não garantida.
- 4. Largura de banda best-effort.

As diferentes combinações de parâmetros de largura de banda do DBA formam os cinco tipos de T-CONT, como mostrado abaixo.

| T-CONT | Configurações   | Principal aplicação                                                                                                  |
|--------|-----------------|----------------------------------------------------------------------------------------------------|
| Tipo 1 | Banda fixa      | Para serviços sensíveis ao atraso no encaminhamento de dados, como serviços de voz.                                  |
| Tipo 2 | Banda garantida | Para serviços que são relativamente sensíveis ao atraso no encaminhamento de dados, como serviços de multicast IPTV. |

| Tipo 3 | Banda garantida<br>e banda<br>máxima.       | Para serviços que são pouco sensíveis ao atraso no<br>encaminhamento de dados, necessitando apenas garantia<br>mínima, como serviços de streaming de vídeo.<br>Nota: A diferença entre a banda máxima e a banda garantida<br>é do tipo não garantida.                  |
|--------|---------------------------------------------|----------------------------------------------------------------------------------------------------|
| Tipo 4 | Banda máxima.                               | Para serviços que não são sensíveis, como serviços<br>unicamente de dados.<br>Nota: Toda a faixa de banda é do tipo best-effort.                                                                                                    |
| Tipo 5 | Banda fixa,<br>garantida e<br>banda máxima. | Para serviços sensíveis ao atraso, fornecendo uma taxa fixa,<br>uma taxa com prioridade e uma taxa sem prioridade.<br>Nota: O DBA é feito por T-CONT então todos os serviços que<br>utilizarem este T-CONT disputarão a banda a banda fixa e<br>garantida configurada. |

#### Sintaxe:

#Criar profile DBA GPON(config)#deploy profile dba GPON(deploy-profile-dba)#aim {<index\_num> [ name <name> ] }

#Configurar T-CONT tipo 1 GPON(deploy-profile-dba-1)#type 1 fix <fixed\_bandwidth>

#Configurar T-CONT tipo 2 GPON(deploy-profile-dba-1)#type 2 assured <assured\_bandwidth>

#Configurar T-CONT tipo 3 GPON(deploy-profile-dba-1)#type 3 assured <assured\_bandwidth> max <max\_bandwidth>

#Configurar T-CONT tipo 4 GPON(deploy-profile-dba-1)#type 4 max <max\_bandwidth>

#Configurar T-CONT tipo 5 GPON(deploy-profile-dba-1)#type 5 fix <fixed\_bandwidth> assured <assured\_bandwidth> max <max\_bandwidth>

#Ativar o template de alocação de banda no upstream GPON(deploy-profile-dba-1)#active

#### Desfazer:

GPON(config)#deploy profile dba

GPON(deploy-profile-dba)#delete aim {<index\_num> [ name <name> ] | name <name>} Visualizar:

GPON(config)#show running-config deploy-profile-dba GPON(config)#show deploy dba brief all

#### Parâmetros:

- <index\_num>: Identificador do template dba.
- <name>: nome do template dba.
- <max\_bandwidth>: O intervalo de configuração de max\_bandwidth é <256-1200000>, em kbps.
- <fixed\_bandwidth>: Faixa de configuração de largura de banda fixa <256-800000>, em kbps
- <assured\_bandwidth>: O intervalo de configuração da largura de banda assegurada é <0-800000>, em kbps

#### Nota:

- > Ao utilizar type 5, o valor de *assured* deve ser maior ou igual ao valor *fix*.
- ≻ É necessário configurar apenas um tipo de T-CONT no profile DBA.
- Modificar e ativar o template DBA fará com que as configurações sejam passadas às ONTs. Isso pode reiniciar o serviços de ONTs já ativadas, caso estejam no mesmo profile line.
- A sua aplicação que vai determinar se é necessário mais de um T-CONT por template line ou não, por exemplo em uma ONU onde é entregue apenas dados, apenas um T-CONT pode ser usado para todas as GEMs, porém se essa mesma ONU entregasse dados e voz, é recomendado usar dois T-CONTs e mapear as GEMs conforme o serviço.

# VLAN entre CPE e OLT

As regras de VLAN entre a porta GPON da OLT e a WAN da ONU são feitas através do template VLAN. Este template permite configurar regras de tradução e de adição de VLAN para fluxos na porta PON.

#### Sintaxe:

#Acessar/Criar template VLAN GPON(config)# deploy profile vlan GPON(deploy-profile-vlan)# aim {<index\_num> | [ name <name> ] }

#Configurar regra de tradução de VLAN GPON(deploy-profile-vlan-1)#translate old-vlan <vid> [ <priority> ] new-vlan <vid> [ <priority> ]

#Ativar o template VLAN GPON(deploy-profile-vlan-1)#active

#### Desfazer:

GPON(deploy-profile-vlan)#delete aim {<index\_num> | [ name <name> ] }
Visualizar:

GPON(config)#show running-config deploy-profile-vlan GPON(config)#show deploy vlan brief all

#### Parâmetros obrigatórios:

- <index\_num>: número de índice da entrada do template, no intervalo <0~M>, onde M é o número de ONU máximo suportado por toda a OLT.
- old-vlan <vid>: ID da VLAN do pacote transmitido pela ONU e recebido na PON da OLT, que varia de <0-4094>.
- new-vlan <vid>: ID da VLAN que irá substituir a VLAN do pacote transmitido pela ONU e recebido na PON da OLT, que varia de <0-4094>.
- > <priority>: prioridade 802.1P, na faixa de <0-7>.

#### Parâmetros opcionais:

- <name>: nome da entrada do template, consistindo em uma sequência de caracteres que varia de <1-128>.
- O tráfego entre a WAN da ONU e a porta GPON da OLT é sempre tagged, dessa forma a configuração pode ser sempre feita da seguinte forma:

#### Nota:

Modificar e ativar o template VLAN fará com que as configurações sejam passadas às ONTs. Isso pode reiniciar o serviços de ONTs já ativadas, caso estejam no mesmo profile line.

#### Adicionar segunda VLAN ao pacote

Uma possibilidade do profile VLAN é adicionar uma segunda VLAN ao pacote encaminhado pela ONT. Essa funcionalidade permite que um pacote no sentido upstream receba um segundo cabeçalho 802.1Q (VLAN), podendo ser encaminhado a uma interface ethernet com duas tags, semelhante ao funcionamento do QinQ. Para realizar esta configuração siga as instruções a seguir.

#### Sintaxe:

#Acessar/Criar template VLAN GPON(config)# deploy profile vlan GPON(deploy-profile-vlan)# aim {<index\_num> | [ name <name> ] }

#Configurar adição da segunda VLAN no pacote GPON(deploy-profile-vlan-1)#add inner-vlan <inner-vid> [ <priority> ] outer-vlan <outer-vid> [ <priority> ]

#Ativar o template VLAN GPON(deploy-profile-vlan-1)#active

**Desfazer:** GPON(deploy-profile-vlan)#delete aim {<index\_num> | [ name <name> ] }

#### Visualizar:

GPON(config)#show running-config deploy-profile-vlan GPON(config)#show deploy vlan brief all

#### Parâmetros obrigatórios:

- <index\_num>: número de índice da entrada do template, no intervalo <0~M>, onde M é o número de ONU máximo suportado por toda a OLT.
- <inner-vid>: ID da VLAN a qual a regra será aplicada. Ou seja, caso seja identificado um pacote com esse ID de VLAN, o segundo VLAN ID será acrescentado. Varia de <0-4094>.
- > <outer-vid>: ID da VLAN que será adicionada ao pacote. Varia de <0-4094>.
- > <priority>: prioridade 802.1P, na faixa de <0-7>.

#### Parâmetros opcionais:

<name>: nome da entrada do template, consistindo em uma sequência de caracteres que varia de <1-128>.

#### Nota:

- A segunda VLAN será adicionada para fluxos no sentido upstream. Já no sentido downstream, a segunda VLAN será removida para que o pacote seja entregue pela ONT.
- > As interfaces ethernet se baseiam no *outer-vid* para encaminhamento dos pacotes

#### Traduzir e Adicionar segunda VLAN ao pacote

O profile VLAN ainda permite que seja configurada regra de tradução com adição de VLAN ao pacote. Isso permite que seja alterado o VLAN ID de um pacote, além de inserir um novo cabeçalho, com um novo VLAN ID, deixando o pacote também com duas tags de VLAN. Para realizar esta configuração, siga as orientações a seguir.

#### Sintaxe:

#Acessar/Criar template VLAN GPON(config)# deploy profile vlan GPON(deploy-profile-vlan)# aim {<index\_num> | [ name <name> ] }

#Configurar tradução e adição da segunda VLAN no pacote GPON(deploy-profile-vlan-1)#translate-and-add old-vlan <old-vid> new-vlan <new-vid> outer-vlan <outer-vid>

#Ativar o template VLAN GPON(deploy-profile-vlan-1)#active

**Desfazer:** GPON(deploy-profile-vlan)#delete aim {<index\_num> | [ name <name> ] }

#### Visualizar:

GPON(config)#show running-config deploy-profile-vlan GPON(config)#show deploy vlan brief all

#### Parâmetros obrigatórios:

- <index\_num>: número de índice da entrada do template, no intervalo <0~M>, onde M é o número de ONU máximo suportado por toda a OLT.
- > <old-vid>: ID da VLAN antiga a qual será aplicada a regra. Varia de <0-4094>.
- > <new-vid>: ID da nova VLAN que será traduzida (substituída). Varia de <0-4094>.
- > <outer-vid>: ID da VLAN que será adicionada.

#### Parâmetros opcionais:

<name>: nome da entrada do template, consistindo em uma sequência de caracteres que varia de <1-128>.

#### Nota:

- A segunda VLAN será adicionada para fluxos no sentido upstream. Já no sentido downstream, a segunda VLAN será removida para que o pacote seja entregue pela ONT.
- > As interfaces ethernet se baseiam no *outer-vid* para encaminhamento dos pacotes

# Fluxos GPON

O profile line é o perfil de configuração GPON da ONU. Nele configuramos T-CONTs, configuramos GEMPORTs nos T-CONTs, fazemos o mapeamento dos fluxos identificados por porta (LAN ou WAN da ONU) e VLAN nas GEMPORTs, e por fim configuramos os fluxos na ONU.

Para entender melhor como o as configurações de serviço funcionam na OLT veja a figura abaixo.

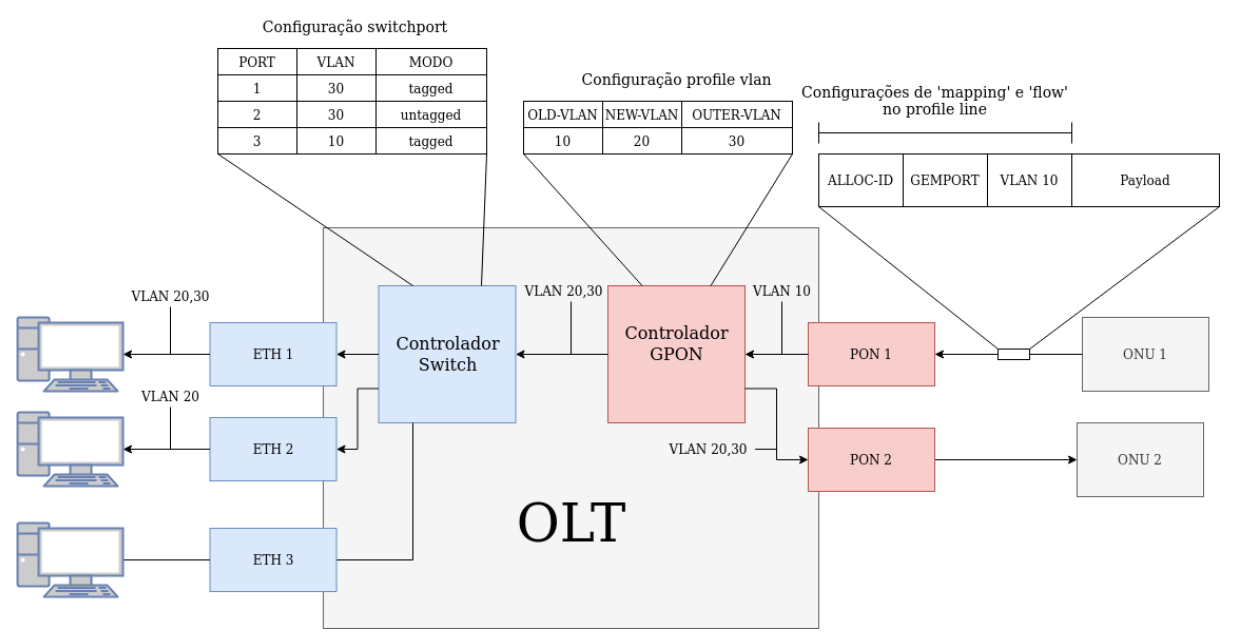

Figura 3- Aplicação das configurações de serviços

Perceba que:

- No profile line é configurado a VLAN na CPE, criando a mesma na porta VEIP (interface WAN), ou numa porta ETH (LAN da CPE), ou numa interface IPHOST (utilizada para VOIP).
- > A VLAN e porta configurada na CPE é mapeada à uma GEMPORT.
- > A GEMPORT é vinculada a um profile VLAN e mapeada em um T-CONT.
- O profile VLAN irá aplicar as regras de VLAN regras nele contidas referentes a VLAN utilizada.
- Após aplicar as regras do profile vlan a OLT verificará as regras de switchport para encaminhar o fluxo para as portas uplink corretas.

#### Sintaxe:

#Acessar/Criar template line GPON(config)# deploy profile line GPON(deploy-profile-line)# aim {<index\_num> | [ name <name> ] }

#Configurar o modelo de ONU GPON(deploy-profile-line-1)#device type <type>

#Configurar T-CONT GPON(deploy-profile-line-1)#tcont <tcont\_id> profile dba { <index\_num> | name <name> }

#Configurar GEM e vincular com T-CONT e template VLAN GPON(deploy-profile-line-1)#gemport <gem\_index> tcont <tcont\_id> vlan-profile { <index\_num>| name <name>}

#Configurar modo de mapeamento GPON(deploy-profile-line-1)#mapping mode port-vlan

#Mapear porta e VLAN para uma GEM criada GPON(deploy-profile-line-1)#mapping <index\_num> port {veip | eth <port\_index> | iphost} vlan <vid> gemport <gem\_index>

#Configurar fluxo com regra de VLAN na porta da CPE GPON(deploy-profile-line-1)#flow <flow\_id> port {veip | eth <port\_index> | iphost} {vlan <vid> keep | default vlan <vid>}

#Ativar o template line GPON(deploy-profile-line-1)#active

#### Desfazer:

GPON(config)# deploy profile line GPON(deploy-profile-line)#delete aim {<index\_num> | [ name <name> ] }

#### Visualizar:

#Exibe todas as configurações do profile-line GPON(config)#show deploy line {<index\_num> | all }

#Exibe informações resumidas do profile line e quais ONUs estão utilizando GPON(config)#show deploy line brief {<index\_num> | all }

#### Parâmetros:

- <index\_num>: Índice identificador.
- ➤ <name>: nome identificador.
- > <type>: Modelo de ONU que será vinculado nas configurações do template line.
- <tcont\_id>: ID da instância T-CONT, que é usada para identificar a instância T-CONT no lado ONT. O intervalo de valores é <1-8>.
- <gem\_index>: ID da GEM. O valor varia de <1-1024>. Atualmente, apenas 24 portas GEM podem ser criadas em cada template line.
- > <flow\_id>: Identificador do fluxo, no intervalor <0-63>.
- > <vid>: ID da VLAN, que varia de <0-4094>.
- > <port\_id>: Porta ethernet da ONT que será configurada a regra.
- > veip: Porta correspondente a uma interface WAN da CPE (PPPoE ou IPoE).
- > iphost: Porta correspondente a uma interface WAN utilizada para VOIP.

#### Notas:

- Para exibir os tipos de ONUs existentes execute o comando '?' após o parâmetro 'type': 'GPON(deploy-profile-line-0)#device type ?'.Os tipos de ONUs existentes são os seguintes:
  - i10-100 2301,1ETH (SFU)
  - i10-420 1420G,4ETH+2POTS (SFU+HGU)
  - i30-100 110Gi,1ETH (SFU)
  - i40-100 R1,1ETH (SFU+HGU)
  - i40-211 121W,2ETH(LAN-1-FE+LAN-2-GE)+1POTS+WIFI (SFU+HGU)
  - o i40-421 142NW,4ETH+2POTS+WIFI (SFU+HGU)
  - i41-100 110Gb,1ETH (SFU)
  - i41-211 121AC,2ETH+1POTS+WIFI (SFU+HGU)
  - i41-421 142NG,4ETH+2POTS+WIFI (SFU+HGU)
- As configurações feitas no profile line são vinculadas a um modelo de ONU, pois é dessa forma que o sistema reconhece os recursos de cada tipo e libera as configurações específicas de cada uma.
- Dependendo da sua necessidade, não é preciso um template line para cada modelo, dessa forma é possível criar um com type 121nw para modelos com 2 portas e outro com type 142nw para os modelos com 4 portas.
- Modificar e ativar o template line fará com que as configurações sejam passadas às ONTs. Isso pode reiniciar o serviços de ONTs já ativadas, caso estejam no mesmo profile line.

# Exibir Configurações

Para exibir todas as configurações de serviço GPON de uma ONU execute o comando abaixo.

#### Sintaxe:

GPON# show ont profile <index-num>

#### Parâmetros:

<index\_num>: Índice identificador da ONU.

# Configuração de ONTs

Esta seção mostra como configurar funções existentes nas ONTs Intelbras. Como PPPoE, Wi-Fi, voz, etc. Estas configurações atualmente são suportadas apenas pelas ONTs 121w, 142nw e R1.

# Interface PPPoE

#### Sintaxe:

#Acessar/Criar template unique GPON(config)# deploy profile unique GPON(deploy-profile-unique)# aim {<index\_num> | [ name <name> ] }

#### #Configurar a interface PPPoE

GPON(deploy-profile-unique-0/1/1)# local wan-config <if\_index> pppoe username <usuário> password <senha> [service-name <nome do serviço>] nat {disable\enable} service-type <tipo do serviço> connection-type route vlan <vlan\_id>

#Confirmar configuração GPON(deploy-profile-unique-0/1/1)# active

#### Parâmetros:

- if\_index: Índice da interface. Se não tiver VOIP configurado deve ser 1. Se estiver configurado VOIP deve ser igual a 2.
- ➤ usuário: Usuário PPPoE
- > senha: Senha do usuário PPPoE
- > nome do serviço: Nome do serviço PPPoE
- > nat enable|disable: Habilitar ou desabilitar a tradução de endereço NAT.
- tipo do serviço: Tipo de serviço provido pela conexão. Opções: [internet, internet-tr069, internet-voip, other, tr069, voip]
- > vlan\_id: Identificador VLAN da interface

Nota:

É necessário que exista um fluxo VEIP configurado no profile line utilizado pela ONT para esta configuração funcionar.

# Perfil Wi-Fi

Neste perfil é feito as configurações avançadas de Wi-Fi. Para configurar o Wi-Fi nas ONTs Intelbras este perfil é obrigatório, porém caso não exista necessidade de mudar as configurações padrão da ONT este perfil pode ser criado sem configurações.

#### Sintaxe:

#Acessar/Criar template wifi GPON(config)# deploy profile wifi GPON(deploy-profile-wifi)# aim {<index\_num> | [ name <name> ] }

#Modo de autenticação (opcional) GPON(deploy-profile-wifi-1)# auth-mode {open | wpa-wpa2-psk | wpa2-psk}

#Frequência de operação (opcional) GPON(deploy-profile-wifi-1)# frequency 2.4g channel {auto| 1-13} bandwidth {20 | 40 | auto} workmode 11bgn

#Potência de transmissão (opcional) GPON(deploy-profile-wifi-1)# tx-power {15 | 35 | 50 | 70 | 100}

#Estado administrativo (opcional) GPON(deploy-profile-wifi-1)# wlan {enable | disable}

#Confirmar configuração GPON(deploy-profile-wifi-1)# active

#### Parâmetros:

- open | wpa-wpa2-psk | wpa2-psk: Opções de algoritmo. A opção 'open' significa 'sem criptografia'.
- > 15 | 35 | 50 | 70 | 100: Porcentagem da potência máxima de transmissão.
- > auto | 1-13: Canal de operação do Wi-Fi.
- > 20 | 40 | auto: Banda, em MHz, utilizada no canal.

#### Nota:

> A alteração do perfil wi-fi implicará na reconfiguração das ONUs vinculadas.

# Interface WLAN

#### Sintaxe:

#Acessar/Criar template unique GPON(config)# deploy profile unique GPON(deploy-profile-unique)# aim {<index\_num> | [ name <name> ] } #Configurar a interface WLAN GPON(deploy-profile-unique-0/1/1)#local wlan 0 ssid <ssid> key <senha> wifi-profile <id>

#Confirmar configuração GPON(deploy-profile-unique-0/1/1)# active

#### Parâmetros:

- SSID: Nome do wifi.
- ➤ senha: Senha de acesso do wifi.
- ➤ wifi-profile: Perfil Wi-Fi

# Configuração VOIP

#### Sintaxe:

#Acessar/Criar template unique GPON(config)# deploy profile unique GPON(deploy-profile-unique)# aim {<index\_num> | [ name <name> ] }

#Configurar servidor SIP GPON(deploy-profile-unique-0/1/1)#sip agent proxy-server <endereço do proxy> [signal-port <porta>]

#Configurar a interface WAN para o VOIP em cliente DHCP GPON(deploy-profile-unique-0/1/1)# local wan-config 1 dhcp nat disable service-type voip connection type route vlan <vlan\_id> GPON(deploy-profile-unique-0/1/1)# sip user mode dhcp vlan <id-vlan> host 1

#Configurar ramal GPON(deploy-profile-unique-0/1/1)# sip user 1 description <descrição> name <nome> password <senha> telno <ramal>

#Confirmar configuração GPON(deploy-profile-unique-0/1/1)# active

#### Nota:

É necessário que exista uma configuração de IPHOST no profile line utilizado pela ONT para esta configuração funcionar.

# Descoberta de CPEs

Esta seção mostra como configurar o processo de descoberta de CPEs no barramento GPON e como visualizar quais CPEs já foram descobertas.

# Descoberta automática

A função permite que a OLT descubra automaticamente novas ONUs conectadas nas portas PON. Com a função ativa a OLT busca por ONUs não registradas em um intervalo de tempo definido e exibe informações relevantes das mesmas para que seja realizado o provisionamento.

Sintaxe: GPON(config)# ont-find interface gpon {<interface\_list> | all } Desfazer: GPON(config)#no ont-find interface gpon {<interface\_list> | all } Visualizar: GPON(config)#show ont-find config interface gpon {<interface\_list> | all }

#### Parâmetros:

- > interface\_list: Habilita a descoberta automática em uma interface PON.
- > all: Habilita a descoberta automática em todas as interfaces PON da OLT.

**Nota:** Depois que a CPE é descoberta automaticamente, ela não é registrada oficialmente. É necessário que ela se encaixe em algum modelo de configuração automático ou que seja feito manualmente, pois ela só será excluída da lista quando for totalmente registrada.

# **CPEs** descobertas

Comando utilizado para verificar as ONUs descobertas, mas que ainda não foram ativadas.

#### Sintaxe:

GPON# show ont-find list interface gpon {<interface\_list> | all }

#### Parâmetros:

- > interface\_list: Habilita a descoberta automática em uma interface PON específica.
- > all: Habilita a descoberta automática em todas as interfaces PON da OLT.

#### Execução:

GPON(config)#show ont-find list interface gpon all

| Port | Index | SN            | Last-find           | Find-cnt |
|------|-------|---------------|---------------------|----------|
| g0/1 | 0     | ITBS-1790032e | 2000/11/26 05:27:59 | 3        |
| g0/1 | 1     | ITBS-984fa49a | 2000/11/26 05:28:00 | 3        |

# Provisionamento

O provisionamento é o processo de registro, ativação e aplicação das configurações de serviços de uma ONU, pode ser feito manualmente ou automaticamente. Para realizar o

provisionamento é necessário que o template dba, vlan e line estejam criados (ver seção <u>Serviços GPON</u>).

**Nota:** Antes de conectar qualquer ONU em uma porta PON, certifique-se que a potência óptica de recepção esteja entre -8 e -28 dBm, caso contrário, a OLT pode não ser capaz de identificar a ONU. E caso a potência de recepção da ONU esteja muito alta (maior que -8 dBm), podem ocorrer danos físicos irreversíveis à ONU e ao módulo SFP utilizado na porta GPON.

# Posições configuradas

Exibe as posições configuradas na OLT.

#### Sintaxe:

GPON(config)#show deploy rule brief {inused | unused} interface gpon {<interface\_list> | all }

#### Parâmetros opcionais:

- <index\_list> : Identificador do template line.
- <name>: Nome do template line.
- ➢ inused: Posições ativas.
- ➤ unused: Posições inativas.

## Provisionamento manual

Essa configuração é feita através da criação de uma instância do template rule, é nele que é feito vínculo entre a posição lógica, serial-number e template line.

#### Sintaxe:

#Configurar a posição lógica da ONU dentro da porta GPON(config)#deploy profile rule GPON(deploy-profile-rule)#aim {<ont-id>|name <profile-name>}

#Vincular posição lógica com serial-number e template line GPON(deploy-profile-rule-0/1/1)#permit sn string-hex <sn\_num> line { <index\_list> | name <name>} [ default line { <index\_num> | name <name>} ]

#Ativar ONU GPON(deploy-profile-rule-0/1/1)#active

#### Visualizar:

#Exibe regra de provisionamento a partir do ID da ONU ou do nome da regra GPON(config)#show deploy rule {<ont-id>|name <profile--name>}

#Exibe regra de provisionamento a partir do número de série da ONU GPON(config)# show deploy rule brief sn string-hex <sn\_num> #Exibe todas as configurações de provisionamento GPON(config)# show running-config deploy-profile-rule

#### Parâmetros obrigatórios:

- > <profile-name>: nome do template rule.
- <ont-id>: Identificador lógico da ONU.
- > sn\_num: STRING<13-13>, os 4 primeiros dígitos são o vendor ID, o quinto é um hífen (-) e os últimos 8 são em hexadecimal (SN descrito na etiqueta da CPE).
- ➤ <index list> : Identificadores de template line.
- > <name>: Nome do template line.

#### Nota:

- > Ao criar uma instância do template através do nome, será utilizada a próxima posição livre.
- É possível vincular vários template de serviços na mesma CPE.
- > A OLT verifica se o tipo da CPE (device type) anunciado por ela é o mesmo referenciado no profile line, caso não seja o profile line aplicado será o referenciado pelo parâmetro 'default line'.
- > Se referenciar o line através do nome e não do identificador, não será possível passar uma lista de template de serviços.

## Provisionamento automático

Essa função visa diminuir a carga de trabalho da equipe de manutenção, tirando a necessidade de registrar e configurar manualmente cada CPE.

Ao habilitar a função é necessário referenciar os modelos que irão fazer parte da auto configuração, dessa forma a OLT vincula as configurações do template line de acordo com o modelo da CPE que foi conectada na porta GPON.

#### Sintaxe:

GPON(config)#ont auto-config **Desfazer:** GPON(config)#no ont auto-config Visualizar: GPON(config)#show running-config gpon-device

## Template de provisionamento automático

#### Sintaxe:

GPON(config)#ont auto-config { <index\_num> [ name <name> ] } { all-ont | device-type <device\_type>} line <line\_profile> **Desfazer:** GPON(config)# no ont auto-config { <index\_num> [ name <name> ] } Visualizar:

GPON(config)#show running-config gpon-device

#### Parâmetros obrigatórios:

- <index\_num>: índice da entrada do modelo, no intervalo <0 ~ M>, em que M é o número máximo de ONUs suportadas por toda a OLT.
- <device\_type>: O modelo da CPE que será vinculado com o template de configuração automática. O template pode ser vinculado com todos os modelos cadastrados na OLT.
- >

#### Parâmetros não obrigatórios:

*<name>*: Nome do template de configuração automática, OLT aceita até 128 caracteres.

**Nota:** Se o device type da CPE que acabou de ser conectada na OLT não for igual ao configurado no template, não será possível fazer a configuração automática. A não ser que o template tenha sido vinculado com o parâmetro "all-ont", onde nesse caso a OLT força todas CPEs que não corresponderem a nenhum modelo presente a se configurar com um template padrão.

# Deletar ONU

#### Sintaxe:

GPON(config)#deploy profile rule GPON(deploy-profile-rule)#delete aim {<ont-id>|name <profile--name>}

#### Parâmetros:

- <ont-id>: identificador lógico da ONU, formato da string slot-num<0-0>/pon-num<1-N>/ont-num<1-128>. N é número da porta PON.
- > <profile--name>: nome do template rule.

# **ONUs** registradas

Esse tópico fornece meios para consultar informações de registro das ONUs.

#### Visualizar Resumo

GPON(config)#show ont brief { online | offline | standby | working} { <ont\_id\_list> | sn { string-hex <sn\_num> } | interface gpon { <interface\_list> | all } }

#### Parâmetros:

- <string-hex>: STRING<13-13>, os 4 primeiros dígitos são o vendor ID, o quinto é um hífen (-) e os últimos 8 são em hexadecimal (SN descrito na etiqueta da CPE).
- <ont\_id\_list>: combinação do número do ID da CPE, indicando vários IDs. Um único é representado por 0/port\_num /ont\_num. O formato combinado: vírgula e sinal de menos. Por exemplo: 0/1/1-0/2/5,0/2/10.
- > online | offline | standby | working: filtra exibição por operacional das CPEs.
- ➤ all: todas as portas.

#### Execução:

GPON(config)#show ont brief interface gpon allONTSNDevice-typeUp/Down-timeStatus0/1/1ITBS-1790032e110b0d0h0monlineTotal entries: 1.

#### Visualizar Detalhadamente

GPON(config)#show ont info <ont\_id>

#### Parâmetros:

<ont\_id>: formato da string slot-num<0-0>/pon-num<1-N>/ont-num<1-128>. N é número da porta PON.

#### Execução:

| : | 0/1/1                          |
|---|--------------------------------|
| : | -                              |
| : | -                              |
| : | online                         |
| : | <10                            |
| : | ITBS                           |
| : | C01R04V00B10/C01R04V00B10      |
| : | S40-100                        |
| : | AISONTV1                       |
| : | ITBS-1790032e                  |
| : | 1234567890                     |
| : | user                           |
| : | password                       |
| : | 1                              |
| : | 1/0/0/0                        |
| : | 0/0                            |
| : | 8/32                           |
| : | 8                              |
| : | 1/1/1/4/4/4/8/8                |
| : | not support                    |
| : | GEMPORT CAR and PQ SCHEDULED   |
| : | Not Support                    |
| : | 05:33:50 2000/11/26            |
| : | 0 day(s) 0 hour(s) 0 minute(s) |
|   |                                |

# Exemplos

Descoberta automática e provisionamento manual

Habilite a função de descoberta automática GPON(config)#ont-find interface gpon all Config success: 3, failed: 0.

Verificar as CPEs descobertas GPON(config)#show ont-find list interface gpon all Port Index SN Last-find Find-cnt ' g0/1 0 ITBS-1790032e 2000/11/26 05:27:59 3 g0/1 1 ITBS-984fa49a 2000/11/26 05:28:00 3 ITBS-173a00d1 g0/1 2 2000/11/26 05:28:01 3 Total entries: 3.

Configure a CPE com SN ITBS-1790032e no índice 1 da interface PON 1 e vincule com o template de serviço line 1. *GPON(config)#deploy profile rule GPON(deploy-profile-rule)#aim 0/1/1 GPON(deploy-profile-rule-0/1/1)#permit sn string-hex GPON-1790032e line 1 default line 1 GPON(deploy-profile-rule-0/1/1)#active* 

Descoberta automática e provisionamento automático

Habilite a função de descoberta automática GPON(config)#ont-find interface gpon all Config success: 1, failed: 0.

Habilite a função de provisionamento automático. *GPON(config)#ont auto-config* 

Configure para que as próximas ONUs com device type 110B se registrem na OLT e se configurem automaticamente com os serviços vinculados no template line 1. *GPON(config)#ont auto-config 1 device-type i41-100 line 1* 

# Cenários GPON

Nesta seção são exemplificados, de maneira completa, os principais cenários de serviços GPON, utilizando os conceitos de <u>serviços GPON</u>, <u>configurações de ONTs</u>, <u>descoberta de</u> <u>CPEs</u>, <u>provisionamento</u> e configuração de <u>VLAN em portas ethernet</u>. Para mais detalhes sobre cada configuração consulte as respectivas seções.

As configurações utilizadas nos exemplos são as recomendadas para cada tipo de cenário e devem ser seguidas para garantir o melhor funcionamento dos recursos.

# ONT cliente PPPoE

Para o modelo ONT 142nw operar em modo cliente PPPoE é necessário configurar o modo através da interface WEB da ONT. Por padrão ela vem configurada no modo IPoE (IP fixo ou DHCP).

Utilizaremos o slot GPON 0/1/1 para provisionar a ONT e a porta Ethernet 1/1 no modo hybrid como uplink para o exemplo. Na porta Ethernet 1/1 terá um concentrador PPPoE com sua porta também no modo hybrid, ele fornecerá o serviço PPPoE na VLAN 14 tagged.

**Nota:** As configurações de cliente PPPoE devem ser configuradas através da interface WEB da ONT 142nw. Veja no manual da ONT 142nw para saber mais.

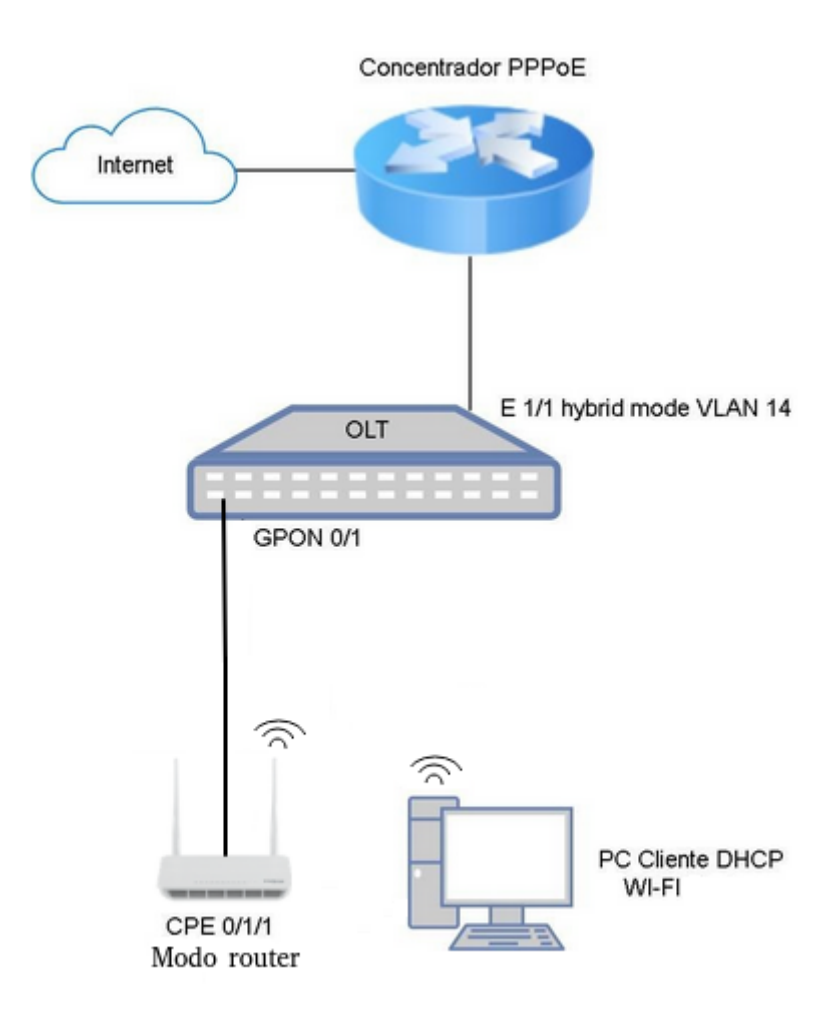

Figura 6 - Cenário router PPPoE

**Passo a passo:** Criar um profile vlan. Dentro do profile teremos a VLAN 14. *GPON(config)# deploy profile vlan*
GPON(deploy-profile-vlan)# aim 1 name VLAN-PPPoE GPON(deploy-profile-vlan-1)# translate old-vlan 14 new-vlan 14 GPON(deploy-profile-vlan-1)# active GPON(deploy-profile-vlan-1)# exit

Criar um profile dba. O profile dba criará o perfil de tráfego que será usado pela CPE. Neste caso usaremos um perfil sem nenhuma limitação ou garantia de banda no barramento. *GPON(config)#deploy profile dba GPON(deploy-profile-dba)#aim 1 name NO-LIMIT GPON(deploy-profile- dba -1)#type 4 max 1200000 GPON(deploy-profile- dba -1)#active GPON(deploy-profile- dba -1)#exit* 

Criar um profile line. O profile line criará o perfil de associação entre o profile vlan e o profile dba e terá as configurações de fluxo. Neste caso configuramos a VLAN 14 na porta WAN da ONT.

GPON(config)# deploy profile line GPON(deploy-profile-line)# aim 1 name 142nw-PPPoE GPON(deploy-profile- line -1)# device type i40-421 GPON(deploy-profile- line -1)# tcont 1 profile dba 1 GPON(deploy-profile- line -1)# gemport 1 tcont 1 vlan-profile 1 GPON(deploy-profile- line -1)# mapping mode port-vlan GPON(deploy-profile- line -1)# mapping 1 port veip vlan 14 gemport 1 GPON(deploy-profile- line -1)# flow 1 port veip vlan 14 keep GPON(deploy-profile- line -1)# active GPON(deploy-profile- line -1)# exit

Criar um profile rule. O profile rule é onde fica a regra que provisiona a CPE no barramento GPON.

GPON(config)# deploy profile rule GPON(deploy-profile-rule)# aim 0/1/1 name 142nw-Cliente-x GPON(deploy-profile- rule -1)# permit sn string-hex ITBS-2c9a91cf line 1 default line 1 GPON(deploy-profile- rule -1)# active GPON(deploy-profile- rule -1)# exit

Criar link acesso ao roteador sentido uplink. Para os pacotes saírem da CPE até o router na porta Ethernet 1 e vice-versa, é preciso criar as VLANs e atribuir à porta. *GPON(config)#vlan 14 GPON(config-if-vlan)# interface ethernet 1/1 GPON(config-if-ethernet-1/1)# switchport mode hybrid GPON(config-if-ethernet-1/1)# switchport hybrid tagged vlan 14* 

Salvar configurações GPON(config-if-ethernet-1/1)#exit GPON(config)#exit GPON#copy running-config startup-config

# ONU em bridge com dados e voz

Neste exemplo será configurado um cenário com duas VLANs através da porta LAN da ONU 110b, a VLAN 10 sem marcação para "tráfego normal", como um computador qualquer, e a VLAN 11 com marcação para o uso do serviço de VOZ.

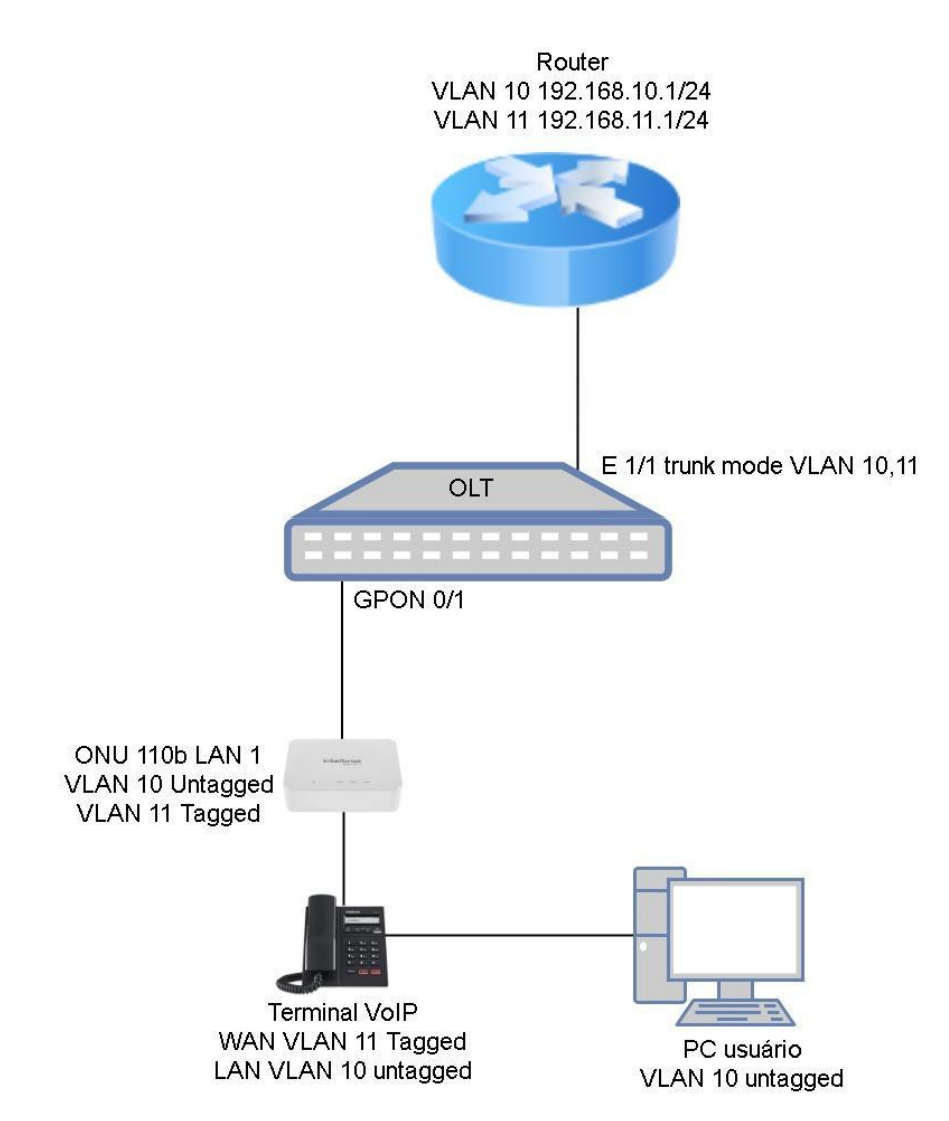

Figura 4 - Cenário modo bridge com voz e dados

Usaremos o slot GPON 0/1/1 para provisionar a ONU 110b e a porta Ethernet 1/1 no modo trunk para uplink. Na porta Ethernet 1 usaremos um roteador com sua porta também no modo trunk que fornecerá duas faixas de IPs via DHCP, uma para cada VLAN, 10 e 11.

### Passo a passo:

Criar um profile vlan (poderia ser feito em dois profiles, como preferir). Dentro do profile teremos as VLANs 10 e 11 para dados e voz respectivamente. *GPON(config)#deploy profile vlan GPON(deploy-profile-vlan)#aim 1 name DADOS-VOZ GPON(deploy-profile-vlan-1)#translate old-vlan 10 new-vlan 10*  GPON(deploy-profile-vlan-1)#translate old-vlan 11 new-vlan 11 GPON(deploy-profile-vlan-1)#active GPON(deploy-profile-vlan-1)#exit

Criar um profile dba. O profile dba criará o perfil de tráfego que será usado pela CPE. Neste caso usaremos um perfil sem nenhuma limitação ou garantia de banda no barramento para o serviço de dados e um perfil com garantia de 512 Kbps para o serviço de voz e máximo de 2 Mbps.

GPON(config)#deploy profile dba GPON(deploy-profile-dba)#aim 1 name NO-LIMIT GPON(deploy-profile- dba -1)#type 4 max 1200000 GPON(deploy-profile- dba -1)#active GPON(deploy-profile- dba -1)#exit

GPON(deploy-profile-dba)#aim 2 name VOIP GPON(deploy-profile- dba -1)#type 3 assured 512 max 2048 GPON(deploy-profile- dba -1)#active GPON(deploy-profile- dba -1)#exit

Criar um profile line. O profile line criará o perfil de associação entre o profile vlan e o profile dba e terá as configurações de fluxo. Neste caso, configuramos as VLANs 10 e 11 na porta ethernet 1 da ONU 110b.

GPON(config)#deploy profile line GPON(deploy-profile-line)# aim 1 name 110b-DADOS-VOZ GPON(deploy-profile- line -1)# device type i41-100 GPON(deploy-profile- line -1)# tcont 1 profile dba 1 GPON(deploy-profile- line -1)# tcont 2 profile dba 2 GPON(deploy-profile- line -1)# gemport 1 tcont 1 vlan-profile 1 GPON(deploy-profile- line -1)# gemport 2 tcont 2 vlan-profile 1 GPON(deploy-profile- line -1)# mapping mode port-vlan GPON(deploy-profile- line -1)# mapping 1 port eth 1 vlan 10 gemport 1 GPON(deploy-profile- line -1)# mapping 2 port eth 1 vlan 11 gemport 2 GPON(deploy-profile- line -1)# flow 1 port eth 1 default vlan 10 GPON(deploy-profile- line -1)# flow 2 port eth 1 vlan 11 keep GPON(deploy-profile- line -1)# active GPON(deploy-profile- line -1)# exit

Criar um profile rule. O profile rule é onde fica a regra que provisiona uma CPE identificada por seu número de série.

GPON(config)# deploy profile rule GPON(deploy-profile-rule)# aim 0/1/1 name 110b-Cliente-x GPON(deploy-profile- rule -1)# permit sn string-hex ITBS-2c9a91cf line 1 default line 1 GPON(deploy-profile- rule -1)# active GPON(deploy-profile- rule -1)# exit Criar link acesso ao roteador sentido uplink. Para os pacotes saírem da CPE até o router na porta Ethernet 1 e vice-versa, é preciso criar as VLANs e atribuir à porta. *GPON(config)# vlan 10-11 GPON(config-if-vlan)# interface ethernet 1/1 GPON(config-if-ethernet-1/1)# switchport mode trunk GPON(config-if-ethernet-1/1)# switchport trunk allowed vlan 10-11* 

Salvar configurações GPON(config-if-ethernet-1/1)# exit GPON(config)# exit GPON# copy running-config startup-config

# Ambiente corporativo

Neste exemplo será configurado um cenário com duas VLANs através das portas LAN da ONT 121W. A VLAN 20, sem marcação *(untagged)*, será utilizada para o tráfego de dados e a VLAN 21, com marcação *(tagged)*, será utilizada para o tráfego de voz. Além disso, será habilitada a comunicação entre ONTs na porta PON através da função *ont-p2p*.

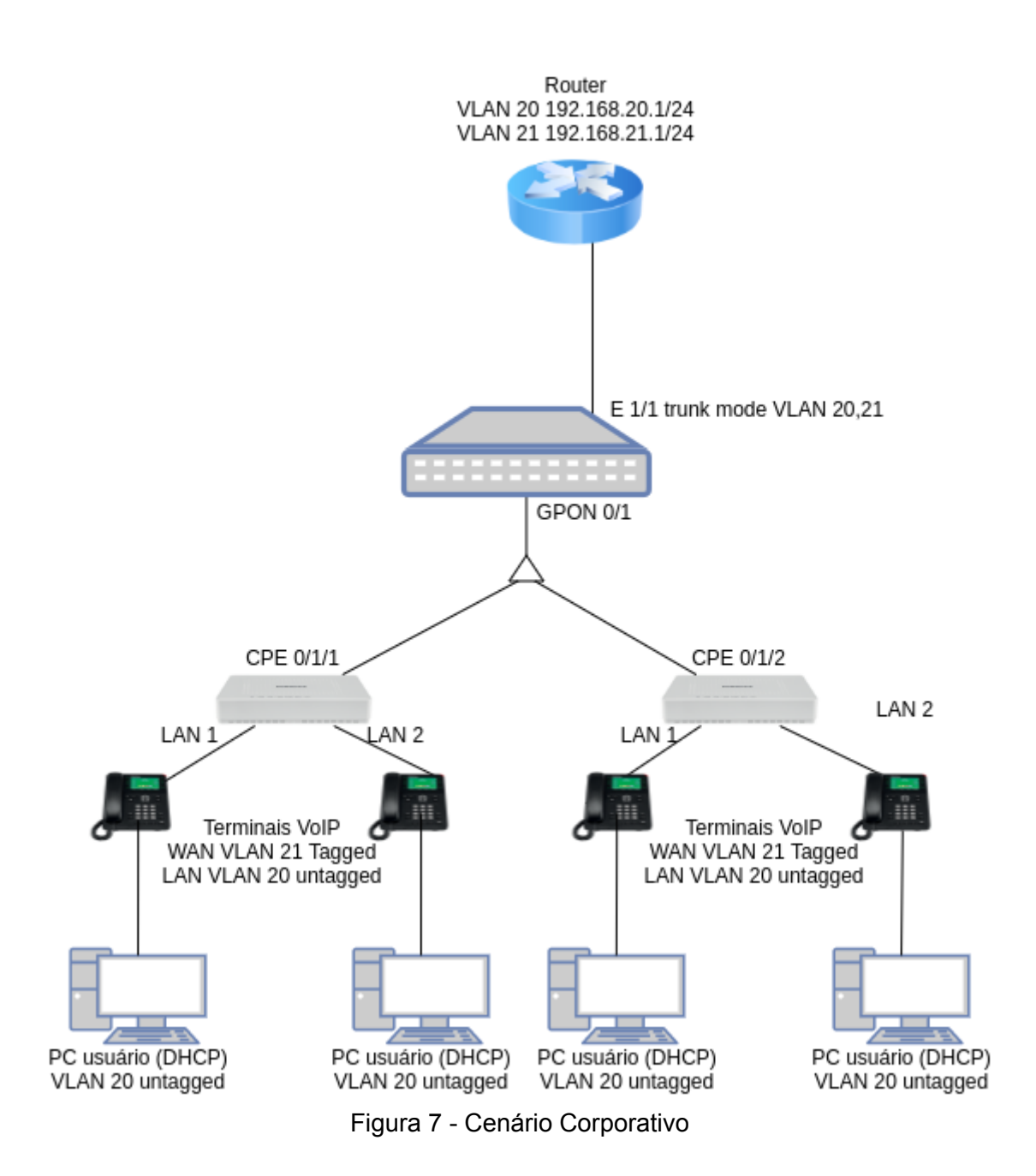

Usaremos os slots GPON 0/1/1 e 0/1/2 para provisionar as ONTs 121W e a porta Ethernet 1/1 no modo trunk para uplink. Na porta Ethernet 1 usaremos um roteador com sua porta também no modo trunk que fornecerá duas faixas de IPs via DHCP, uma para cada VLAN, 20 e 21.

### Passo a passo:

Criar um profile vlan (poderia ser feito em dois profiles, como preferir). Dentro do profile teremos as VLANs 20 e 21 para dados e voz respectivamente. *GPON(config)#deploy profile vlan GPON(deploy-profile-vlan)#aim 1 name DADOS-VOZ-CORPORATIVO GPON(deploy-profile-vlan-1)#translate old-vlan 20 new-vlan 20 GPON(deploy-profile-vlan-1)#translate old-vlan 21 new-vlan 21 GPON(deploy-profile-vlan-1)#translate old-vlan 21 new-vlan 21*  GPON(deploy-profile-vlan-1)#exit

Criar um profile dba. O profile dba criará o perfil de tráfego que será usado pela CPE. Neste caso usaremos um perfil sem nenhuma limitação ou garantia de banda no barramento para o serviço de dados e um perfil com garantia de 512 Kbps para o serviço de voz e máximo de 2 Mbps.

GPON(config)#deploy profile dba GPON(deploy-profile-dba)#aim 1 name NO-LIMIT GPON(deploy-profile- dba -1)#type 4 max 1200000 GPON(deploy-profile- dba -1)#active GPON(deploy-profile- dba -1)#exit

GPON(deploy-profile-dba)#aim 2 name VOIP GPON(deploy-profile- dba -1)#type 3 assured 512 max 2048 GPON(deploy-profile- dba -1)#active GPON(deploy-profile- dba -1)#exit

Criar um profile line. O profile line criará o perfil de associação entre o profile vlan e o profile dba e terá as configurações de fluxo. Neste caso, configuramos as VLANs 20 e 21 nas portas ethernet 1 e 2 da ONT 121W. GPON(config)#deploy profile line GPON(deploy-profile-line)# aim 1 name 121w-DADOS-VOZ-CORPORATIVO GPON(deploy-profile- line -1)# device type i40-211 GPON(deploy-profile-line -1)# tcont 1 profile dba 1 GPON(deploy-profile-line -1)# tcont 2 profile dba 2 GPON(deploy-profile-line -1)# gemport 1 tcont 1 vlan-profile 1 GPON(deploy-profile-line -1)# gemport 2 tcont 2 vlan-profile 1 GPON(deploy-profile-line -1)# gemport 3 tcont 1 vlan-profile 1 GPON(deploy-profile-line -1)# gemport 4 tcont 2 vlan-profile 1 GPON(deploy-profile- line -1)# mapping mode port-vlan GPON(deploy-profile-line -1)# mapping 1 port eth 1 vlan 20 gemport 1 GPON(deploy-profile-line -1)# mapping 2 port eth 1 vlan 21 gemport 2 GPON(deploy-profile-line -1)# mapping 3 port eth 2 vlan 20 gemport 3 GPON(deploy-profile-line -1)# mapping 4 port eth 2 vlan 21 gemport 4 GPON(deploy-profile-line -1)# flow 1 port eth 1 default vlan 20 GPON(deploy-profile-line -1)# flow 2 port eth 1 vlan 21 keep GPON(deploy-profile- line -1)# flow 3 port eth 2 default vlan 20 GPON(deploy-profile-line -1)# flow 4 port eth 2 vlan 21 keep GPON(deploy-profile-line -1)# active GPON(deploy-profile-line -1)# exit

Criar um profile rule. O profile rule é onde fica a regra que provisiona uma CPE identificada por seu número de série.

GPON(config)# deploy profile rule

GPON(deploy-profile-rule)# aim 0/1/1 name 121w-Ponto-Acesso-x

GPON(deploy-profile- rule -0/1/1)# permit sn string-hex ITBS-2ca3cf60 line 1 default line 1

GPON(deploy-profile- rule -0/1/1)# active GPON(deploy-profile- rule -0/1/2)# permit sn string-hex ITBS-2c9a91cf line 1 default line 1 GPON(deploy-profile- rule -0/1/2)# active GPON(deploy-profile- rule -0/1/2)# exit GPON(deploy-profile- rule)# exit Permitir a comunicação entre CPEs. Para que seja possível que os computadores conectados as CPEs se comuniquem, é necessário habilitar a função ont-p2p na porta PON. GPON(config)# interface gpon 0/1 GPON(config-if-gpon-0/1)# ont-p2p GPON(config-if-gpon-0/1)# exit

Criar link acesso ao roteador sentido uplink. Para os pacotes saírem da CPE até o router na porta Ethernet 1 e vice-versa, é preciso criar as VLANs e atribuir à porta. *GPON(config)# vlan 20-21 GPON(config-if-vlan)# interface ethernet 1/1 GPON(config-if-ethernet-1/1)# switchport mode trunk GPON(config-if-ethernet-1/1)# switchport trunk allowed vlan 20-21* 

Salvar configurações GPON(config-if-ethernet-1/1)# exit GPON(config)# exit GPON# copy running-config startup-config

# PPPoE, WiFi e VOIP via OLT

Neste cenário toda configuração da ONT será feita via OLT e será configurado duas VLANs na ONT 121w em operação como roteador. A VLAN 12 será destinada ao tráfego comum e a VLAN 13 ao tráfego de VOZ.

Utilizaremos o slot GPON 0/1/1 para provisionar a ONT e a porta Ethernet 1/1 no modo trunk como uplink. Na porta Ethernet 1/1 é considerado o uso de um roteador, responsável por encaminhar os tráfegos de voz e dados de acordo com a configuração da rede. Sua porta também deve estar em modo trunk.

Na CPE 0/1/1, utilizada no exemplo, estão conectados um PC cliente na LAN 1 e um telefone na porta FXS 1.

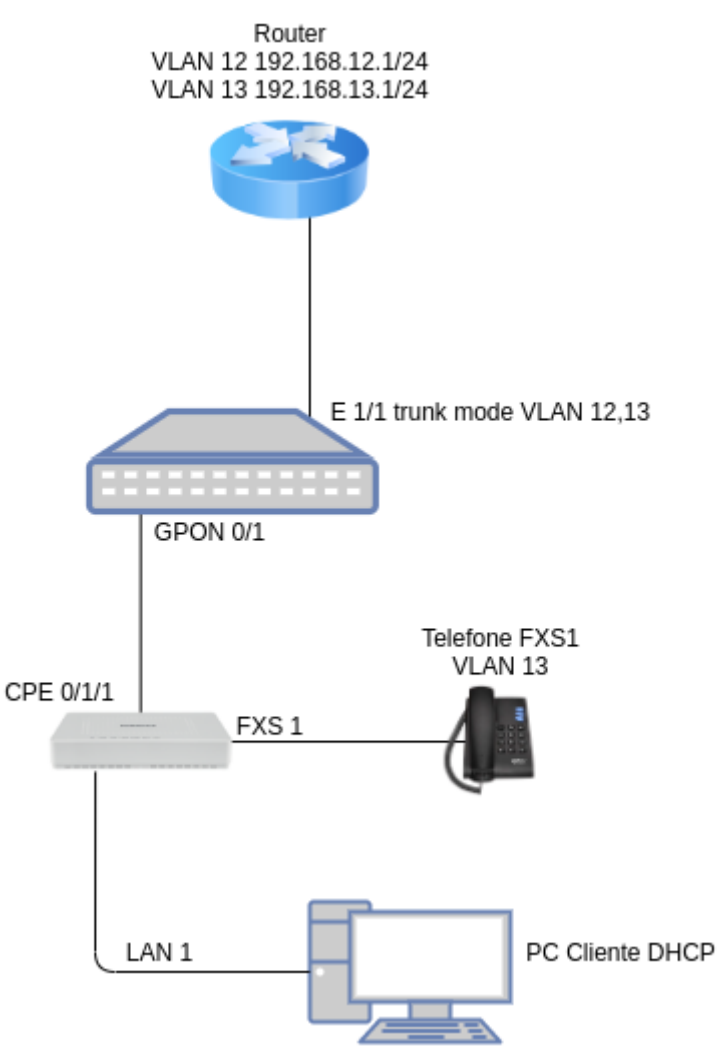

Figura 5 - Cenário router com voz e dados

### Passo a passo:

Criar um profile vlan (poderia ser feito em dois profiles, como preferir). Dentro do profile teremos as VLANs 12 e 13 para dados e voz respectivamente. *GPON(config)#deploy profile vlan GPON(deploy-profile-vlan)#aim 1 name PPPoE-VOIP GPON(deploy-profile-vlan-1)#translate old-vlan 12 new-vlan 12 GPON(deploy-profile-vlan-1)#translate old-vlan 13 new-vlan 13 GPON(deploy-profile-vlan-1)#translate old-vlan 13 new-vlan 13 GPON(deploy-profile-vlan-1)#translate old-vlan 13 new-vlan 13 GPON(deploy-profile-vlan-1)#active GPON(deploy-profile-vlan-1)#exit* 

Criar um profile dba. O profile dba criará o perfil de tráfego que será usado pela CPE. Neste caso usaremos um perfil sem nenhuma limitação ou garantia de banda no barramento para o serviço de dados e um perfil com garantia de 512 Kbps para o serviço de voz e máximo de 2 Mbps.

GPON(config)#deploy profile dba

GPON(deploy-profile-dba)#aim 1 name NO-LIMIT GPON(deploy-profile- dba -1)#type 4 max 1200000 GPON(deploy-profile- dba -1)#active GPON(deploy-profile- dba -1)#exit

GPON(deploy-profile-dba)#aim 2 name VOIP GPON(deploy-profile- dba -1)#type 3 assured 512 max 2048 GPON(deploy-profile- dba -1)#active GPON(deploy-profile- dba -1)#exit

Criar um profile line. O profile line criará o perfil de associação entre o profile vlan e o profile dba e terá as configurações de fluxo. Neste caso, configuramos a VLANs 12 na VEIP da ONT e a VLAN 13 como IPHOST.

GPON(config)#deploy profile line GPON(deploy-profile-line)# aim 1 name 121w-PPPoE-VOIP GPON(deploy-profile- line -1)# device type i40-211 GPON(deploy-profile- line -1)# tcont 1 profile dba 1 GPON(deploy-profile- line -1)# tcont 2 profile dba 2 GPON(deploy-profile- line -1)# gemport 1 tcont 1 vlan-profile 1 GPON(deploy-profile- line -1)# gemport 2 tcont 2 vlan-profile 1 GPON(deploy-profile- line -1)# mapping mode port-vlan GPON(deploy-profile- line -1)# mapping 1 port veip vlan 12 gemport 1 GPON(deploy-profile- line -1)# mapping 2 port iphost vlan 13 gemport 2 GPON(deploy-profile- line -1)# flow 1 port veip vlan 12 keep GPON(deploy-profile- line -1)# flow 2 port iphost vlan 13 keep GPON(deploy-profile- line -1)# active GPON(deploy-profile- line -1)# active

Neste exemplo utilizaremos não mudaremos as configurações avançadas padrão da ONT. Por isso criaremos um perfil vazio. *GPON(config)# deploy profile wifi GPON(deploy-profile-wifi)# aim 1 name 121W GPON(deploy-profile-wifi-1)# active* 

Criar interface WLAN. Aqui faremos as configurações básicas de Wi-Fi. Vamos configurar o SSID para 'Cliente-x' e a senha para 'Senha-x'. *GPON(config)# deploy profile unique GPON(deploy-profile-unique)# aim 0/1/1 name 121w-Cliente-x GPON(deploy-profile-unique-0/1/1)#local wlan 0 ssid Cliente-x key Senha-x wifi-profile 1 GPON(deploy-profile-unique-0/1/1)# active GPON(deploy-profile-unique-0/1/1)# active GPON(deploy-profile-unique-0/1/1)# exit* 

Configuração de VOIP na VLAN 13. Nesta configuração a ONT irá receber IP do servidor SIP '192.168.13.2' e o ramal configurado terá descrição, nome e senha igual a '606'. *GPON(config)#aim 0/1/1 GPON(deploy-profile-unique-0/1/1)# sip agent proxy-server 192.168.13.2 GPON(deploy-profile-unique-0/1/1)# sip user mode dhcp vlan 13 host 1 GPON(deploy-profile-unique-0/1/1)# sip user 1 name 606 password 606 telno 606*  GPON(deploy-profile-unique-0/1/1)# local wan-config 1 dhcp nat disable service-type voip connection-type route vlan 13

Criar interface WAN cliente PPPoE na VLAN 12. Configuramos aqui um usuário PPPoE com nome 'Cliente-x' e senha 'Senha-x' *GPON(config)# deploy profile unique GPON(deploy-profile-unique)# aim 0/1/1 name 121w-Cliente-x GPON(deploy-profile-unique)# aim 0/1/1 name 121w-Cliente-x GPON(deploy-profile-unique-0/1/1)# local wan-config 2 pppoe username Cliente-x password Senha-x nat enable service-type internet connection-type route vlan 12 GPON(deploy-profile-unique-0/1/1)# active GPON(deploy-profile-unique-0/1/1)# exit* 

Criar um profile rule. O profile rule é onde fica a regra que provisiona uma CPE identificada por seu número de série. *GPON(config)# deploy profile rule GPON(deploy-profile-rule)# aim 0/1/1 name 121w-Cliente-x* 

GPON(deploy-profile- rule -1)# permit sn string-hex ITBS-2ca3cf60 line 1 default line 1 GPON(deploy-profile- rule -1)# active GPON(deploy-profile- rule -1)# exit GPON(deploy-profile- rule)# exit

Criar link acesso ao roteador sentido uplink. Para os pacotes saírem da CPE até o router na porta Ethernet 1 e vice-versa, é preciso criar as VLANs e atribuir à porta. *GPON(config)# vlan 12-13 GPON(config-if-vlan)# interface ethernet 1/1 GPON(config-if-ethernet-1/1)# switchport mode trunk GPON(config-if-ethernet-1/1)# switchport trunk allowed vlan 12-13* 

Salvar configurações GPON(config-if-ethernet-1/1)# exit GPON(config)# exit GPON# copy running-config startup-config

# Atualizar ONU

Esta função é usada para atualizar a versão de software da ONU, pode ser feita individualmente ou em massa.

# Carregar arquivo de atualização

Sintaxe: GPON# load ont-image {tftp | ftp} {inet | inet6 } <server-ip> <file-name> Visualizar: GPON# show ont-image

### Parâmetros obrigatórios:

- tftp: Download via TFTP;
- > ftp: Download via FTP;
- ➢ inet: Protocolo de rede IPv4;
- ➤ inet6: Protocolo de rede IPv6;
- server-ip: Endereço IP do servidor;
- file-name: Nome do arquivo;

# Atualizar ONU individualmente

### Sintaxe:

GPON(config)#ont upgrade { auto-reboot | manual-reboot } <ont\_id>

### Parâmetros obrigatórios:

- <auto-reboot>: Se você optar por reiniciar automaticamente, o sistema reiniciará e confirmará a nova versão
- <manual-reboot>: Se você optar por reiniciar manualmente, a CPE não será reiniciada depois do upgrade e a versão em execução ainda será a antiga. Até que o usuário reinicie manualmente, o sistema confirmará automaticamente a nova versão para entrar em vigor
- <ont\_id>: número do ID da CPE

### Nota:

- > Faça o upload do arquivo da versão da CPE para a OLT por FTP ou TFTP.
- > A CPE deve estar online para que ocorra a atualização.
- Durante o processo de atualização do software, é recomendável não desligar a CPE.

### Atualização em massa

### Sintaxe:

#Atualizar ONU em massa de acordo com modelo GPON(config)#ont upgrade { auto-reboot | manual-reboot } include device-type <device\_type> <ont\_id\_list>

#Atualizar ONU em massa de acordo com versão de software GPON(config)#ont upgrade { auto-reboot | manual-reboot } include software-version <sw\_version> <ont\_id\_list>

#Atualizar ONU em massa de acordo com modelo e agendamento. GPON(config)#ont upgrade { auto-reboot | manual-reboot } timer { <HH:MM:SS> | <YYYY/MM/DD> | interval <interval>} include device-type <device\_type> <ont\_id\_list>

### Parâmetros obrigatórios:

- <ont\_id\_list>: combinação do número do ID da CPE, indicando vários IDs. Um único é representado por 0/port\_num /ont\_num. O formato combinado: vírgula e sinal de menos. Por exemplo: 0/1/1-0/2/5,0/2/10.
- > <device\_type>: modelo de ONU que irá receber a atualização.
- > <sw\_version>: ONUs que estiverem com essa versão serão atualizadas.
- > <HH:MM:SS>: horas:minutos:segundos, horário de inicio das atualizações.
- > <YYYY/MM/DD>: ano/mês/dia, data de inicio da atualização.
- > <interval>: intervalo que o sistema vai aguardar antes de iniciar a atualização.

**Nota:** Quando parâmetro <HH:MM:SS> é usado sem data, o sistema considera como se fosse do dia corrente, dessa forma deve ser maior que a hora atual.

### CPEs em atualização

### Sintaxe:

```
GPON(config)#show ont upgrade-status image { <ont_id_list> | all }
```

### Parâmetros obrigatórios:

- <ont\_id\_list>: combinação do número do ID da CPE, indicando vários IDs. Um único é representado por 0/port\_num /ont\_num. O formato combinado: vírgula e sinal de menos. Por exemplo: 0/1/1-0/2/5,0/2/10.
- > all: todas CPEs.

# Exemplos

Upload do firmware da CPE (antes da atualização)

Este procedimento deve ser realizado antes da atualização da CPE. A partir dele, o arquivo de firmware da ONU é carregado na OLT para, posteriormente, ser instalado na CPE. *GPON#load ont-image tftp inet 192.168.100.100 1.1.25.img* 

Atualizar a CPE 0/1/1 com reboot manual

Inicie o processo de atualização GPON(config)#ont upgrade manual-reboot 0/1/1

#Acompanhar o status de atualização e, após a conclusão, reiniciar a CPE manualmente. GPON(config)#ont reboot 0/1/1

Atualizar todas ONUs da porta PON 1 com reboot automático GPON(config)#ont upgrade auto-reboot 0/1/1-0/1/128

Atualizar todas ONUs 110b das portas 1 à 8 com reboot automático *GPON(config)#ont upgrade auto-reboot include device-type i41-100 0/1/1-0/8/128* 

Atualizar todas CPEs das portas 1 à 8 exceto as com device-type 110b GPON(config)#ont upgrade auto-reboot exclude device-type i41-100 0/1/1-0/8/128

Agendar atualização das ONUs 110b com reboot automático

Agende atualização para 26/05/2020 após as 12:00:00 horas. GPON(config)#ont upgrade auto-reboot include device-type c40-100 timer 2020/05/26 12:00:00 0/1/1-0/8/128

# Gerência de CPE

Este capítulo descreve as funções relacionadas ao gerenciamento de ONU, incluindo atualização, reinicialização, gerenciamento de informações, detecção de parâmetros ópticos, gerenciamento de logs, de tecção de tráfego de portas, detecção de loop de portas, etc.

# Reinicializar uma ONU

Esta função é usada para reiniciar remotamente a ONU, isso não afeta as configurações de serviço feitas na mesma.

### Sintaxe:

GPON(config)#ont reboot <ont\_id> Visualizar: GPON(config)#show ont brief { online | offline | standby | working} { <ont\_id\_list> | sn { string-hex <sn\_num> | hex <sn\_num> } | interface gpon { <interface\_list> | all } }

### Parâmetros obrigatórios:

<ont\_id>: formato da string slot-num<0-0>/pon-num<1-N>/ont-num<1-128>. <N> é o número da porta PON.

# Ativar/desativar uma ONU

### Sintaxe:

GPON(config)#ont activate/deactivate <ont\_id> Visualizar: GPON(config)#show ont brief <ont\_id\_list> interface gpon { <interface\_list> | all }

### Parâmetros obrigatórios:

<ont\_id>: formato da string slot-num<0-0>/pon-num<1-N>/ont-num<1-128>. <N> é o número da porta PON.

# Velocidade e modo duplex nas ONUs

### Sintaxe:

GPON(config)#ont neg-mode speed <speed> duplex <duplex\_mode> <ont\_id> port id>

### Desfazer:

GPON(config)#no ont neg-mode speed <ont\_id> port <port\_id>

### Visualizar:

GPON(config)#show ont port-status <ont\_id> port <port\_id>

### Parâmetros obrigatórios:

- > <speed>: você pode optar por forçar 10/100/1000M ou negociação automática.
- <duplex\_mode>: modo de comunicação da porta ethernet da CPE, você pode optar por forçar full-duplex, half-duplex ou negociação automática.
- > <port\_id>: O número da porta Ethernet da CPE, no intervalo <1-24>.
- <ont\_id>: formato da string slot-num<0-0>/pon-num<1-N>/ont-num<1-128>. N é número da porta PON.

# Velocidade e modo duplex nas ONUs (permanente)

Essa configuração é mantida, mesmo após o reboot da ONU.

### Sintaxe:

#Criar template unique GPON(config)#deploy profile unique GPON(deploy-profile-unique)aim <ont\_id> [ name <name> ]

#Configurar velocidade e modo da portas ethernet GPON(deploy-profile-unique-0/1/1)local neg-mode speed <speed> duplex <duplex\_mode> port <port\_id>

#Ativar template unique GPON(deploy-profile-unique-0/1/1)#active

### Visualizar:

GPON(config)#show running-config deploy-profile-unique GPON(config)#show ont port-status <ont\_id> port <port\_id>

### Parâmetros:

- <ont\_id>: formato da string slot-num<0-0>/pon-num<1-N>/ont-num<1-128>. <N> é o número da porta PON.
- <name>: nome do template unique.
- > <speed>: você pode optar por forçar 10/100/1000M ou negociação automática.
- <duplex\_mode>: modo de comunicação da porta ethernet da CPE, você pode optar por forçar full-duplex, half-duplex ou negociação automática.

> <port\_id>: O número da porta Ethernet da CPE, no intervalo <1-24>.

Nota: Modificar e ativar a entrada do template unique fará a ONU ressincronizar.

# Desativar portas ethernet da ONU

# Sintaxe:

GPON(config)#ont shutdown <ont\_id> port <port\_id> Desfazer: GPON(config)#no ont shutdown <ont\_id> port <port\_id> Visualizar: GPON(config)#show ont port-status <ont\_id> port <port\_id>

### Parâmetros:

- <ont\_id>: formato da string slot-num<0-0>/pon-num<1-N>/ont-num<1-128>. <N> é o número da porta PON.
- <port\_id>: porta ethernet da ONU

# Desativar portas ethernet da ONU (permanente)

Essa configuração é mantida, mesmo após o reboot da ONU.

### Sintaxe:

#Criar/Acessar template unique GPON(config)#deploy profile unique GPON(deploy-profile-unique)aim <ont\_id> [ name <name> ]

#Desativar portas ethernet da ONU GPON(deploy-profile-unique-0/1/1)local shutdown port<port\_id>

#Ativar template unique GPON(deploy-profile-unique-0/1/1)#active

### Visualizar:

GPON(config)#show running-config deploy-profile-unique **Desfazer:** GPON(deploy-profile-unique-0/1/1)no local shutdown port<port\_id>

### Parâmetros:

- <ont\_id>: formato da string slot-num<0-0>/pon-num<1-N>/ont-num<1-128>. <N> é o número da porta PON.
- <name>: nome do template unique.
- > <port\_id>: O número da porta Ethernet da CPE, no intervalo <1-24>.

# Status da porta ethernet da ONU

### Sintaxe:

GPON(config)#show ont port-status <ont\_id> port <port\_id>

### Parâmetros:

- > <ont\_id>: ONU em questão, formato da string
  - slot-num<0-0>/pon-num<1-N>/ont-num<1-128>. <N> é o número da porta PON.
- ➤ <port\_id>: Porta ethernet da ONU.

### Execução:

GPON(config)#show ont port-status 0/1/2 port 1 Port status is Enable, Gigabit Ethernet full duplex

# Informações de tráfego da ONU

### Sintaxe:

GPON(config)#show ont statistics<ont\_id> {port <port\_id> | gem <gem\_index> { broadcast | multicast | unicast | traffic}

### Parâmetros :

- <ont\_id>: ONU em questão, formato da string slot-num<0-0>/pon-num<1-N>/ont-num<1-128>. <N> é o número da porta PON.
- > <port\_id>: Porta ethernet específica da ONU.
- > <gem\_index>: GEM específica vinculada com a ONU.

### Execução:

| GPON(config)#show ont statistics 0/1/2 port 1 |   |    |  |  |  |  |
|-----------------------------------------------|---|----|--|--|--|--|
| Received frames                               | : | 41 |  |  |  |  |
| Received unicast frames                       | : | 0  |  |  |  |  |
| Received multicast frames                     | : | 41 |  |  |  |  |
| Received broadcast frames                     | : | 0  |  |  |  |  |
| Received 64-byte frames                       | : | 0  |  |  |  |  |
| Received 65~127-byte frames                   | : | 23 |  |  |  |  |
| Received 128~255-byte frames                  | : | 15 |  |  |  |  |
| Received 256~511-byte frames                  | : | 3  |  |  |  |  |
| Received 512~1023-byte frames                 | : | 0  |  |  |  |  |
| Received 1024~1518-byte frames                | : | 0  |  |  |  |  |
| Received undersize frames                     | : | 0  |  |  |  |  |
| Received oversize frames                      | : | 0  |  |  |  |  |
| Received fragments                            | : | 0  |  |  |  |  |
| Received jabbers                              | : | 0  |  |  |  |  |
| Received FCS error frames                     | : | 0  |  |  |  |  |
| Discard frames                                | : | 0  |  |  |  |  |
| Received alignment error frames               | : | 0  |  |  |  |  |
|                                               |   |    |  |  |  |  |

| : | 0    |
|---|------|
| : | 0    |
| : | 0    |
| : | 6257 |
| : | 0    |
| : | 0    |
| : | 0    |
| : | 0    |
| : | 0    |
| : | 0    |
| : | 0    |
| : | 0    |
| : | 0    |
| : | 0    |
| : | 0    |
| : | 0    |
| : | 0    |
|   |      |

# Consultar tabela MAC da ONU

### Sintaxe:

GPON(config)#show ont mac-address-table{ <mac\_address> | <ont\_id> | interface gpon { <interface\_num> | all }}

### Parâmetros:

- > <mac\_address>: Busca um MAC específico.
- <ont\_id> : Exibe os endereços MACs de uma ONU em específico, formato da string slot-num<0-0>/pon-num<1-N>/ont-num<1-128>. <N> é o número da porta PON.
- <interface\_num>: Filtrar endereços MACs aprendidos nas ONUs de uma porta GPON específica.

### Execução:

| GPON(config)#show ont mac-address-table interface gpon all |     |        |               |        |  |  |  |
|------------------------------------------------------------|-----|--------|---------------|--------|--|--|--|
| MAC-Address                                                | VID | ONT-ID | SN            | ID/GEM |  |  |  |
| d0:37:45:43:84:c5                                          | 100 | 0/1/2  | ZNTS-0340989a | 1/283  |  |  |  |

# Limitar aprendizado de MAC ONU

### Sintaxe:

#Acessar/Criar template unique GPON(config)# deploy profile line GPON(deploy-profile-line)# aim {<index\_num> | [ name <name> ] }

#Configurar o limite de endereços GPON(deploy-profile-line-1)local mac-address-table max-mac-count <num> [ port<port\_id> ] #Ativar o template line GPON(deploy-profile-line-1)#active

### Desfazer:

GPON(deploy-profile-line-1)no local mac-address-table max-mac-count port <port\_id> Visualizar: GPON(config)#show running-config deploy-profile-line GPON(config)#show deploy line brief all

### Parâmetros:

- <index\_num>: Identificador do template line.
- > <num>: Número máximo de endereços MAC dinâmicos, no intervalo <1-255>.
- > <port\_id>: O número da porta Ethernet da CPE, no intervalo de <1-24>.
- name <name>: Nome do template line

**Nota:** Modificar e ativar o template line fará com que as configurações sejam passadas às ONTs. Isso pode reiniciar o serviços de ONTs já ativadas, caso estejam no mesmo profile line.

# Informações ópticas ONU

### Sintaxe:

GPON(config)#show ont optical-info { <ont\_id\_list> |interface gpon <interface\_list> }

### Parâmetros:

- <ont\_id> : Exibe as informações ópticas de uma ONU em específica, formato da string slot-num<0-0>/pon-num<1-N>/ont-num<1-128>. N é número da porta PON.
- <interface\_list> Exibe informações ópticas das ONUs de uma porta GPON específica.

### Execução:

GPON(config)#show ont optical-info 0/1/2 Power Feed Voltage(V) : 3.22

| -23.980 (OLT TX: 3.350) |
|-------------------------|
| 3.210 (OLT RX: -23.372) |
| 14.956                  |
| 53.50                   |
| -                       |
| -                       |
|                         |

### GPON(config)#show ont optical-info interface gpon all

| ONT   | Voltage | Rx-power(OLT-tx) | Tx-power(OLT-rx) | Bias   |
|-------|---------|------------------|------------------|--------|
| 0/1/1 | 3.32    | -15.868(3.367)   | 2.332(-17.799)   | 12.036 |
| 0/1/2 | 3.22    | -23.980(3.367)   | 3.210(-17.799)   | 14.956 |
| 0/1/3 | 0.00    | -30.000(3.367)   | -30.000(-21.739) | 0.000  |

### Total entries: 3.

**Nota:** As informações exibidas da porta PON, ficam armazenadas em cache por alguns minutos, caso queira uma informação mais real, fazer a verificação em uma ONU em específica.

# Descrição de ONU

### Sintaxe:

#Criar/Acessar template unique GPON(config)#deploy profile unique GPON(deploy-profile-unique)aim <ont\_id> [ name <name> ]

#Configurar a descrição GPON(deploy-profile-unique-0/1/1)description <description>

#Ativar template unique GPON(deploy-profile-unique-0/1/1)#active

### Visualizar:

GPON(config)#show running-config deploy-profile-unique GPON(config)#show ont description { <ont\_id\_list> | interface gpon <interface\_list> }

### Desfazer:

#Acessar template unique GPON(config)#deploy profile unique GPON(deploy-profile-unique)aim <ont\_id> [ name <name> ]

### #Remover descrição

GPON(deploy-profile-unique-0/1/1)no description GPON(deploy-profile-unique-0/1/1)active

### Parâmetros:

- <ont\_id>: formato da string slot-num<0-0>/pon-num<1-N>/ont-num<1-128>. <N> é o número da porta PON.
- <name>: nome do template unique.
- <description> Descrição da ONU, consistindo em uma sequência de caracteres, variando de <1-128>.
- <ont\_id\_list>: Lista de identificadores de ONU.
- <interface\_list>: Interface GPON específica, onde as descrições de todas as ONUs registradas serão exibidas.

# Alarmes de CPE

Configuração realizada dentro do template alarm.

# Habilitar

Sintaxe: GPON(config)#alarm ont-trap <type> Desfazer: GPON(config)#no alarm ont-trap <type> Visualizar: GPON#show alarm ont-trap

### Parâmetros:

> <type>: Tipo do alarme. Pode ser inserido mais de um no mesmo comando.

### Limites de potência

### Sintaxe:

#Criar template alarme GPON(config)#deploy profile alarm GPON(deploy-profile-alarm)aim <index\_num> [ name <name> ]

#Configurar o threshold da potência recebida GPON(deploy-profile-alarm-1)optical power rx threshold { high <rx\_power> | low <rx\_power> }

#Configurar o threshold da potência enviada GPON(deploy-profile-alarm-1)optical power tx threshold { high <tx\_power> | low <tx\_power> }

#Ativar template alarm GPON(deploy-profile-alarm-1)#active

Referenciar o template alarm no template line aplicado na ONU GPON(config)# deploy profile line GPON(deploy-profile-line)# aim {<index\_num> | [ name <name> ] } GPON(deploy-profile-line-1)#alarm profile refer { <index\_num> | name <name> } GPON(deploy-profile-line-1)#active

### Desfazer:

#Acessar template line aplicado na ONU GPON(config)# deploy profile line GPON(deploy-profile-line)# aim {<index\_num> | [ name <name> ] }

#Remover referência GPON(deploy-profile-line-1)#no alarm profile refer GPON(deploy-profile-line-1)#active #Deletar template alarm GPON(config)#deploy profile alarm GPON(deploy-profile-alarm)delete aim <index\_num> [ name <name> ]

### Visualizar

GPON(config)#show deploy alarm <index\_num> [ name <name> ]

### Parâmetros:

- <index\_num>: Identificador do template.
- ➤ <name>: nome do template.
- > <rx\_power>: Potência recebida pela ONU.
- <tx\_power>: Potência transmitida pela ONU.

### Observações:

- > Se o template alarm estiver referenciado no line, não é possível deletar diretamente.
- A OLT começa a monitorar os alarmes somente após a vinculação do profile alarm e a ativação a partir do comando alarm ont-trap. Por isso, é recomendado que primeiramente sejam habilitados os alarmes através do comando alarm ont-trap para, posteriormente, atrelar o profile alarm em determinado profile line.

# Exemplos

### Requisitos de configuração:

CPE registrada e online.

### Alarme para RX min -30db max -3db e TX max 5db min 0db

Habilitar para que os alarmes sejam exibidos na saída do comando "show ont-logging buffer":

GPON(config)#alarm ont-trap optical

Crie um template de alarm e salve-o. *GPON#configure terminal GPON(config)#deploy profile alarm GPON(deploy-profile-alarm)#aim 1 GPON(deploy-profile-alarm-1)#optical power rx threshold low -30 high -3 GPON(deploy-profile-alarm-1)#optical power tx threshold high 5 low 0 GPON(deploy-profile-alarm-1)#active* 

Faça referência ao template de alarm no line e salve-o. *GPON(deploy-profile-alarm)#deploy profile line GPON(deploy-profile-line)#aim 1 GPON(deploy-profile-line-1)#alarm profile refer 1 GPON(deploy-profile-line-1)#active* 

# Log de CPE

O Log de CPE pode exibir o status de registro, mudanças no status da porta e outros alarmes gerados. Se o status ou serviço de registro da CPE estiver anormal, é possível visualizar a causa da falha através destes logs. Está ativado por padrão.

# Habilitar globalmente

Sintaxe: GPON(config)#ont-logging Desfazer: GPON(config)#no ont-logging

# Gravar log em buffer

Este comando é usado para habilitar a função de gravação do log de CPE em cache. Está ativado por padrão.

### Sintaxe:

GPON(config)#ont-logging buffer { <ont\_id\_list> | all } Desfazer: GPON(config)#no ont-logging buffer { <ont\_id\_list> | all } Visualizar: GPON(config)#show ont-logging buffer { <ont\_id\_list> | all } Limpar: GPON(config)#clear ont-logging buffer { <ont\_id\_list> | all }

### Parâmetros:

<ont\_id\_list>: combinação do número do ID da CPE, indicando vários IDs. Um único é representado por 0/port\_num /ont\_num. O formato combinado: vírgula e sinal de menos. Por exemplo: 0/1/1-0/2/5,0/2/10.

> all: Todas as CPEs.

# Gravar log em servidor remoto

Este comando é usado para habilitar a função de gravação do log de CPE em em servidor syslog remoto. Está desativado por padrão.

Sintaxe: GPON(config)#ont-logging { <ip\_syslog> } Desfazer: GPON(config)#no ont-logging { <ip\_syslog> } Visualizar: GPON(config)#show ont-logging

### Parâmetros:

> <ip\_syslog>: Endereço IP do servidor syslog remoto. Por exemplo: 192.168.64.122.

### Notas:

 Para habilitar o encaminhamento das mensagens para o servidor remoto é necessário executar o comando: GPON(config)#ont-logging

# Imprimir log no terminal

Este comando é usado para ativar a função de impressão no terminal de log de todas as CPEs, ou somente das que forem especificadas. Por padrão ele é desabilitado, ou seja, as informações de log são enviadas apenas para o buffer e não para o console ou terminal.

### Sintaxe:

*GPON(config)#ont-logging monitor {<monitor\_num> | all}{ <ont\_id\_list> | all }* **Desfazer:** 

GPON(config)#no ont-logging monitor {<monitor\_num> | all}{ <ont\_id\_list> | all }

### Parâmetros:

> <monitor\_num> : o intervalo de valores é <0-15>, 0 significa console, 1-15 significa terminais Telnet e SSH.

<ont\_id\_list>: combinação do número do ID da CPE, indicando vários IDs. Um único é representado por 0/port\_num /ont\_num. Para o formato combinado, utilize vírgula e sinal de menos. Por exemplo: 0/1/1-0/2/5,0/2/10.

### Notas:

Para habilitar a visualização do log no terminal é necessário executar o comando: GPON#terminal monitor

# Adicionar prefixo da ONU

Este comando é usado para adicionar prefixos da CPE no log. O prefixo pode ser ONT ID ou SN ou ambos.

### Sintaxe:

GPON(config)#ont-logging prefix { ontid | sn } Desfazer: GPON(config)#no ont-logging prefix { ontid | sn }

### Parâmetros:

- > ontid: Adiciona o ONT ID da CPE no log.
- ➢ sn: Adiciona o ONT SN no log.

# Formato do tempo

Este comando é usado para configurar o formado do tempo exibido no log de CPE.

### Sintaxe:

GPON(config)#ont-logging timestamps { uptime | notime | datetime }

### Parâmetros:

- > uptime: De acordo com o horário de inicialização do dispositivo.
- > notime: não exibe informação de tempo
- > datetime: De acordo com horário do sistema.

# Exibir configurações

### Sintaxe:

GPON(config)#show ont-logging

### Execução:

GPON(config)#show ont-logging logging state: on logging timestamps: uptime logging prefix: ontid:on; sn:on logging buffer: 0/1/1-0/16/128 logging monitor: 0: off 1: off 2: off 3: off 4: off 5: off 6: off 7: off 8: off 9: off 10: off 11: off 12: off 13: off 14: off

15: off

# VLAN em portas ethernet

# Exibir Informações

### Resumo das portas

### GPON# show interface brief

| Port  | Desc | Link shutdn | Speed  | PI | ri P | VID | Mod | e TagVl | an | UtVlan |
|-------|------|-------------|--------|----|------|-----|-----|---------|----|--------|
| g0/1  |      | down false  | f2500  | -  |      |     |     |         |    |        |
| g0/2  |      | down false  | f2500  | -  |      |     |     |         |    |        |
| g0/3  |      | down false  | f2500  | -  |      |     |     |         |    |        |
| g0/4  |      | down false  | f2500  | -  |      |     |     |         |    |        |
| g0/5  |      | down false  | f2500  | -  |      |     |     |         |    |        |
| g0/6  |      | down false  | f2500  | -  |      |     |     |         |    |        |
| g0/7  |      | down false  | f2500  | -  |      |     |     |         |    |        |
| g0/8  |      | down false  | f2500  | -  |      |     |     |         |    |        |
| g0/9  |      | down false  | f2500  | -  |      |     |     |         |    |        |
| g0/10 |      | down false  | f2500  | -  |      |     |     |         |    |        |
| g0/11 |      | down false  | f2500  | -  |      |     |     |         |    |        |
| g0/12 |      | down false  | f2500  | -  |      |     |     |         |    |        |
| g0/13 |      | down false  | f2500  | -  |      |     |     |         |    |        |
| g0/14 |      | down false  | f2500  | -  |      |     |     |         |    |        |
| g0/15 |      | down false  | f2500  | -  |      |     |     |         |    |        |
| g0/16 |      | down false  | f2500  | -  |      |     |     |         |    |        |
| e1/1  |      | down false  | auto   | 0  | 1    | h   | yb  |         | 1  |        |
| e1/2  |      | down false  | auto   | 0  | 1    | h   | yb  |         | 1  |        |
| e1/3  |      | down false  | auto   | 0  | 1    | h   | yb  |         | 1  |        |
| e1/4  |      | down false  | auto   | 0  | 1    | h   | yb  |         | 1  |        |
| e2/1  |      | down false  | f10000 | 0  | 1    | h   | yb  |         | 1  |        |
| e2/2  |      | down false  | f10000 | 0  | 1    | h   | yb  |         | 1  |        |

### Resumo das VLANs

# GPON# show vlan briefVID NameStatus TagportUntagport1statice1/1-e2/2

# **Criar VLAN**

### Sintaxe: GPON(config)# vlan <vlan-list> GPON(config-if-vlan)# exit Desfazer: GPON(config)# no vlan <vlan-list>

### Parâmetros obrigatórios:

<vlan-list>: Lista de VLANs. O comando permite a criação de uma faixa de VLANs quando separadas com hífen, exemplo: 10-12 (cria VLANs 10, 11, 12). Ou VLANs específicas quando separadas por vírgula, exemplo: 10,12 (cria VLANs 10 e 12). É permitido utilizar as duas sintaxes no mesmo comando, exemplo: 10-12,20 (cria VLANs 10, 11, 12 e 20).

# Modo VLAN

### Sintaxe:

GPON(config-if-ethernet-1/2)# switchport mode { trunk | hybrid | access }

### Parâmetros obrigatórios:

- > trunk: Tráfego marcado por VLAN;
- > hybrid: Aceita todo tipo de tráfego;
- > access: Tráfego não marcado por VLAN;

### Nota:

- > Por padrão a porta está no modo hybrid.
- Ao alterar uma porta em modo TRUNK ou HYBRID, que pertença a mais de uma VLAN, para ACCESS, esta porta saíra das demais VLANs ficando apenas na VLAN default, ou seja, na VLAN em que o PVID estiver configurado.
- A porta no modo TRUNK aceita pacotes sem marcação com seu PVID configurado, para negar qualquer pacote sem marcação configure o tipo de pacote aceitável em <u>Tipos de pacotes aceitáveis</u>.

# VLANs Permitidas modo TRUNK

### Sintaxe:

GPON(config-if-ethernet-1/2)#switchport mode trunk allowed { <vlan-list> | all }

### Parâmetros obrigatórios:

- > <vlan-list>: Lista de VLANs permitidas na porta;
- > all: Permite todas as VLANs na porta;

# VLANs Permitidas modo HYBRID

### Sintaxe:

GPON(config-if-ethernet-1/2)#switchport mode hybrid { tagged | untagged } {<vlan-list> | all}

### Parâmetros obrigatórios:

- > <vlan-list>: Lista de VLANs permitidas na porta;
- > all: Permite todas as VLANs na porta;
- > tagged: Configura tráfego permitido com marcação VLAN;
- > untagged: Configura tráfego permitido sem marcação VLAN;

# VLAN padrão (PVID)

### Sintaxe:

GPON(config-if-ethernet-1/2)#switchport default vlan <vlan-id>

### Parâmetros obrigatórios:

➤ <vlan-id>: ID da VLAN;

# Exemplos

Modo access com VLAN 100

#Criar VLAN GPON> enable GPON# configure terminal GPON(config)# vlan 100 GPON(config-if-vlan)#exit

#Acessar o nível de configuração da porta ethernet 1 GPON(config)# interface ethernet 1/1

#Configurar o modo VLAN GPON(config-if-ethernet-1/1)# switchport mode access

#Configurar PVID VLAN 100 GPON(config-if-ethernet-1/1)# switchport default vlan 100

### Modo trunk com VLANs 1000 a 1010 e PVID 1000

#Criar VLANs GPON> enable GPON# configure terminal GPON(config)# vlan 1000-1010 GPON(config-if-vlan)#exit

#Acessar o nível de configuração da porta ethernet 1 GPON(config)# interface ethernet 1/1

#Configurar o modo VLAN GPON(config-if-ethernet-1/1)# switchport mode trunk

#Configurar PVID VLAN 1000 GPON(config-if-ethernet-1/1)# switchport default vlan 1000

#Permitir VLANs 1001 a 1010 em modo trunk

GPON(config-if-ethernet-1/1)# switchport trunk allowed vlan 1001-1010

Modo hybrid com VLANs tagged, untagged e PVID

#Criar VLANs GPON> enable GPON# configure terminal GPON(config)# vlan 5,10-20 GPON(config-if-vlan)#exit

#Acessar o nível de configuração da porta ethernet 1 GPON(config)# interface ethernet 1/1

#Configurar o modo VLAN GPON(config-if-ethernet-1/1)# switchport mode hybrid

#Configurar VLANs com saída tagged GPON(config-if-ethernet-1/1)# switchport hybrid tagged vlan 10-20

#Configurar VLANs com saída untagged GPON(config-if-ethernet-1/1)# switchport hybrid untagged vlan 5

#Configurar PVID GPON(config-if-ethernet-1/1)# switchport default vlan 5

# Quality of service (QoS)

Para configuração completa do QoS é necessário:

- Escolher o sp-wrr como o algoritmo de escalonamento configurando o peso das prioridades de fila do sistema ou definir o strict priority como algoritmo de escalonamento fazendo com que a banda seja garantida para as filas em ordem decrescente. (obrigatório)
- 2. Configurar o mapeamento de prioridade IP (valor DSCP) para prioridade VLAN (valor 802.1p). (opcional)
- 3. Configurar o mapeamento de prioridade VLAN (valor 802.1p) para prioridade da fila do sistema. (obrigatório)

# Habilitar globalmente

O algoritmo strict-priority faz com que a banda seja garantida para as filas em ordem decrescente e o algoritmo sp-wrr garante a banda para a maior prioridade de fila e restante balanceada proporcionalmente entre as demais prioridades.

### Sintaxe:

#Algoritmo SP-WRR

GPON(config)# queue-scheduler sp-wrr <weight-0> <weight-1> <weight-2> <weight-3> <weight-4> <weight-5> <weight-6> <weight-7>

#Algoritmo Strict-Priority GPON(config)# queue-scheduler strict-priority

**Desativar:** *GPON(config)# no queue-scheduler* **Visualizar:** *GPON(config)# show queue-scheduler* 

### Parâmetros:

<weight-0> <weight-1> <weight-2> <weight-3> <weight-4> <weight-5> <weight-6> <weight-7>: Peso das filas 0 a 7.

Nota: É ativado por padrão, e usa escalonamento SP (strict-priority).

# Mapeamento DSCP para 802.1p

Configura o mapeamento de prioridade IP do pacote de entrada para a prioridade 802.1p.

### Sintaxe:

#Habilitar priorização de DSCP GPON(config)# queue-scheduler dscp-map

#Configura o mapeamento de um valor DSCP para um valor 802.1p GPON(config)# queue-scheduler dscp-map <dscp-value> <802.1p>

### Visualizar:

GPON(config)# show queue-scheduler dscp-map

### Parâmetros obrigatórios:

- > *dscp-value*: Valor de prioridade IP (DSCP) do pacote de entrada.
- > *802.1p*: Prioridade de fila do pacote.

# Mapeamento 802.1p para Fila

Configura o mapeamento de prioridade VLAN do pacote de entrada para a prioridade de fila do sistema.

Sintaxe: GPON(config)# queue-scheduler cos-map <cos-value> <802.1p> Visualizar: GPON(config)# show queue-scheduler cos-map

### Parâmetros obrigatórios:

- > 802.1p: Valor de prioridade VLAN (802.1p) do pacote de entrada.
- > cos-value: Índice da fila de priorização.

# Configurações de porta

Nesta seção serão abordadas algumas funções L2 que não foram abordadas anteriormente.

# P2P

Por padrão as CPEs são isoladas umas das outras impossibilitando a comunicação. Para que as CPEs fiquem visíveis entre si, habilite a função do p2p nas portas desejadas.

Sintaxe: GPON(config-if-gpon-0/1)# ont-p2p Desfazer: GPON(config-if-gpon-0/1)# no ont-p2p Visualizar: GPON(config)# show ont-p2p

**Observação:** ao habilitar o *ont-p2p* em uma porta, todas as ONTs dessa porta passarão a se comunicar, inclusive com ONTs de outras portas PON.

# Storm-control

A função de storm control permite configurar um limite de tráfego para determinados tipos de pacotes, sendo eles: *multicast, broadcast* e *unicast (desconhecido)*. Siga as orientações a seguir para configurar o *storm-control* na porta desejada.

### Sintaxe:

*GPON(config-if-ethernet-1/1)# storm-control {multicast | broadcast | unicast} <rate>* **Desfazer:** 

*GPON(config-if-ethernet-1/1)# no storm-control {multicast | broadcast | unicast}* **Visualizar:** 

GPON(config-if-ethernet-1/1)# show storm-control [<interface>]

### Parâmetros obrigatórios:

- > multicast: Configura limite de taxa para pacotes do tipo multicast.
- > broadcast: Configura limite de taxa para pacotes do tipo broadcast.
- > unicast: Configura limite de taxa para pacotes do tipo unicast desconhecido.
- ➤ rate: Taxa em pacotes por segundo.

### Parâmetros opcional:

➢ interface: Porta específica.

# Shutdown-control

Assim como no *storm-control*, a função *shutdown-control* permite configurar um limite de banda para determinados tipos de pacotes. Entretanto, neste caso, a porta é derrubada se o limite configurado for atingido. A ação de shutdown da porta é possível apenas para as interfaces gigabit ethernet e 10-gigabit ethernet.

### Sintaxe:

*GPON(config-if-ethernet-1/1)# shutdown-control {multicast | broadcast | unicast} <rate>* **Desfazer:** 

*GPON(config-if-ethernet-1/1)# no shutdown-control {multicast | broadcast | unicast}* **Visualizar:** 

GPON(config-if-ethernet-1/1)# show shutdown-control [<interface>]

### Parâmetros obrigatórios:

- > multicast: Configura limite de taxa para pacotes do tipo multicast.
- > broadcast: Configura limite de taxa para pacotes do tipo broadcast.
- > unicast: Configura limite de taxa para pacotes do tipo unicast desconhecido.
- ➤ rate: Taxa em pacotes por segundo.

### Parâmetros opcional:

➢ interface: Porta específica.

### Verificação no ingresso

Por padrão a OLT verifica a marcação VLAN para decidir se recebe ou descarta o pacote. Com essa configuração é possível desabilitar essa verificação, fazendo com que todos os pacotes ingressantes sejam encaminhados.

Sintaxe: GPON(config-if-ethernet-1/1)# ingress filtering Desfazer: GPON(config-if-ethernet-1/1)# no ingress filtering Visualizar: GPON# show ingress [ interface <interface\_id> ]

### Parâmetros:

<interface\_id>: Identificador da interface

**Nota:** Esta função faz apenas com que o pacote seja encaminhado da porta que esta função está configurada, não garantindo que a resposta chegue nesta porta.

# Tipos de pacotes aceitáveis

Por padrão, a OLT permite pacotes com e sem marcação VLAN, respeitando as limitações de acordo com a configuração da *switchport* em <u>VLAN em portas ethernet</u>. A partir desta configuração é possível permitir que apenas pacotes com marcação VLAN (tagged) sejam aceitos na porta.

### Sintaxe:

GPON(config-if-ethernet-1/1)# ingress acceptable-frame { all | tagged } Desfazer: GPON(config-if-ethernet-1/1)# no ingress acceptable-frame Visualizar: GPON# show ingress [ interface <interface\_id> ]

### Parâmetros:

- > all: Pacotes com ou sem marcação VLAN.
- > tagged: Pacotes apenas com marcação VLAN.
- <interface\_id>: Identificador da interface

### Velocidade

Sintaxe: GPON(config-if-ethernet-1/1)# speed {1000 | auto} Desfazer: GPON(config-if-ethernet-1/1)# no speed Visualizar: GPON#show interface brief <interface\_id>

### Parâmetros:

- > 1000 | auto: Velocidade
- <interface\_id>: Identificador da interface

# Destino desconhecido (DLF)

Por padrão a OLT descarta pacotes de destino desconhecido dos tipos unicast ou multicast. Para permitir o encaminhamento é necessário habilitar o DLF globalmente e na porta desejada.

### Sintaxe:

#Habilitar globalmente GPON(config)# dlf-forward { multicast | unicast }

#Habilitar na interface GPON(config)# interface <interface\_id> GPON(config-if-ethernet-1/1)# dlf-forward { multicast | unicast }

### Desfazer:

#Desabilitar globalmente GPON(config)# no dlf-forward { multicast | unicast }

#Desabilitar na interface GPON(config)# interface <interface\_id> GPON(config-if-ethernet-1/1)# no dlf-forward { multicast | unicast }

**Visualizar:** GPON# show dlf-forward interface [ <interface\_id> ]

### Parâmetros:

- > multicast | unicast: Tipo do endereço MAC de destino.
- <interface\_id>: Identificador da interface

# Descrição de Porta

Essa funcionalidade permite configurar uma descrição para as portas da OLT.

### Sintaxe:

GPON(config-if-ethernet-1/1)# description <text>

### Desfazer:

GPON(config-if-ethernet-1/1)# no description

### Visualizar:

GPON(config-if-ethernet-1/1)# show description interface [<interface\_id>]

### Parâmetros:

- <text>: Texto da descrição da porta
- <interface\_id>: Identificador da interface

### Desativar porta

Sintaxe: GPON(config-if-ethernet-1/1)# shutdown Desfazer: GPON(config-if-ethernet-1/1)# no shutdown Visualizar: GPON#show interface brief <interface\_id>

### Parâmetros:

<interface\_id>: Identificador da interface

# Anti ARP spoofing

Configura proteção anti spoofing para pacotes do tipo ARP request.

# Estado global

Sintaxe: GPON(config)#arp anti-spoofing Desfazer: GPON(config)#no arp anti-spoofing Visualizar: GPON(config)#show arp anti-spoofing

# ARP desconhecido

Pacotes ARP que não combinam com nenhuma entrada na tabela ARP são tratados como ARP desconhecido e são descartados por padrão.

### Sintaxe:

GPON(config)#arp anti-spoofing unknown {discard | flood}

### Parâmetros:

- > discard: Pacotes ARPs desconhecidos serão descartados.
- > flood: Pacotes ARPs desconhecidos serão encaminhados.

# Entrada ARP

Sintaxe: GPON(config)#arp <ip address> mac <mac> [vid <vid> port <port>] Desfazer: GPON(config)# no arp { dynamic | static | all} <ip address> Visualizar: GPON(config)# show arp { dynamic | static | all}

### Parâmetros:

- ➤ <ip address>: Endereço IP;
- <mac>: Endereço MAC;
- <vid>: Índice VLAN;
- <port>: Identificador da porta;
- > dynamic: Endereços aprendidos dinamicamente;
- > static: Endereços adicionados manualmente, estáticos;
- ➤ all: Todos tipos de endereços;

# Proteção de MAC

Protege contra pacotes com endereço MAC de origem no cabeçalho ARP diferente do endereço MAC de origem no cabeçalho Ethernet.

Sintaxe: GPON(config)# arp anti-spoofing valid-check Desfazer: GPON(config)# no arp anti-spoofing valid-check

# Gratuitous ARP

Configura o envio de *gratuitous* ARP fazendo com que sempre que outro dispositivo se anunciar com o IP da OLT, a OLT avise os dispositivos do enlace que o IP pertence a si e bloqueie o atacante.

Sintaxe: GPON(config)# arp anti-spoofing deny-disguiser Desfazer: GPON(config)# no arp anti-spoofing deny-disguiser

# SNMP

# Exibir configurações

Sintaxe: GPON> show running-config snmp

# Exibir MIBs

### Sintaxe:

GPON> show snmp mib [module]

### Sintaxe com regex:

GPON> show snmp mib | {begin | exclude | include} <regex>

### Parâmetros:

- module: Exibir apenas OIDs do módulo;
- begin: Exibir apenas OIDs a partir da primeira que combine com a expressão regular;
- exclude: Exibir todas OIDs com exceção das que combinem com a expressão regular;
- > include: Exibir todas OIDs que combinem com a expressão regular;
- ➤ regex: Expressão regular

# Habilitar globalmente

Sintaxe:

GPON(config)# snmp-server enable Desfazer: GPON(config)# snmp-server disable

Nota:

> Por padrão, o SNMP está habilitado globalmente.

# Configuração de View

A OLT permite a configuração de *views* SNMP. A partir dessa configuração é possível limitar o acesso às OIDs por comunidade.

### Sintaxe:

GPON(config)# snmp-server view <name> <OID-Tree> { include | exclude }

### Desfazer:

GPON(config)# no snmp-server view <name>

### Visualizar:

GPON> show snmp view

### Parâmetros obrigatórios:

- > <name>: Nome da *view*;
- > <OID-Tree>: Árvore OID utilizada na view.
- > include: Permitir somente a árvore OID configurada na view;
- > exclude: Permitir todas as OIDs, com exceção da configurada na view;

# Comunidade SNMP(v1|v2c)

### Sintaxe:

GPON(config)# snmp-server community <name> { ro | rw } { permit | deny } [view <view-name>]

### Desfazer:

GPON(config)# no snmp-server community <index> Visualizar:

GPON> show snmp community

### Parâmetros obrigatórios:

- <name>: Nome da comunidade;
- ➢ ro: Permissão de apenas leitura;
- rw: Permissão leitura e escrita;
- ➤ permit: Estado ativo;
- deny: Estado desativado;
## Parâmetros opcionais:

view <view-name>: Por padrão a view iso é utilizada ( iso significa toda a raiz, ou seja, todos os OIDs existentes ).

## Grupo SNMPv3

## Sintaxe:

GPON(config)# snmp-server group <name> 3 [auth | noauthpriv | priv] [read <read-view>] [write <write-view>] [notify <notify-view>]

## Desfazer:

GPON(config)# no snmp-server group <name> 3 [auth | noauth | priv]

## Visualizar:

GPON> show snmp [<name>]

## Parâmetros obrigatórios:

- <name>: Nome do grupo;
- > [auth | noauth | priv]: Nível de segurança.

## Parâmetros opcionais:

- > read <read-view> : Nome da view para leitura. Por padrão a view iso é utilizada.
- write <write-view> : Nome da view para escrita. Por padrão nenhuma view é utilizada.
- notify <notify-view> : Nome da view para notificação. Por padrão nenhuma view iso é utilizada.

## Usuário SNMPv3

É usado para configurar o usuário para o engine local ou para o engine remoto que pode ser identificado.

## Sintaxe:

GPON(config)# snmp-server user <username> <groupname> [ remote <ipaddress> [ udp-port port-number] ] [ auth { md5 | sha } { auth-password <authpassword> | auth-key <authkey> }

## Desfazer:

GPON(config)# no snmp-server user <username> [ remote <ipaddress> [ udp-port port-number]

## Visualizar:

GPON> show snmp [<user-name>]

## Parâmetros obrigatórios:

- <username> : Nome do usuário;
- <groupname> : Nome do grupo;

## Parâmetros opcionais:

remote <ipaddress> [ udp-port port-number]: Significa configurar o engine-id remoto. Se não configurado, o engine-id local é utilizado. A porta UDP padrão é 162.

- auth { md5 | sha }: Configura privilégio de usuário como auth (autenticação necessária) e o método de criptografia (md5 | sha). Se não configurado, o privilégio noauth (sem autenticação necessária) é utilizado.
- > auth-password <authpassword>: Senha de autenticação;
- > auth-key <authkey>: Configura uma chave de autenticação;

## Notificações

Configura a geração de notificações referentes a tipos de eventos;

## Sintaxe:

GPON(config)# snmp-server enable {traps | informs} [bridge | gbn | gbnsavecfg | interfaces | rmon | snmp]

## Desfazer:

GPON(config)# no snmp-server enable traps/informs [bridge | gbn | gbnsavecfg | interfaces | rmon | snmp]

## Parâmetros obrigatórios:

- > traps: Tipo de mensagem SNMP sem confirmação;
- > informs: Tipo de mensagem SNMP com confirmação;

## Parâmetros opcionais:

> [bridge | gbn | gbnsavecfg | interfaces | rmon | snmp]: Tipo de evento;

## Destino

## Sintaxe SNMP (v1|v2c):

GPON(config)# snmp-server host <ipaddress> version {1 | 2c} <community-name> [notify-type [ bridge | gbn | gbnsavecfg | interfaces | rmon | snmp ] ] Desfazer SNMP(v1|v2c):

GPON(config)# no snmp-server host <ipaddress> version 2 <community-name>

## Sintaxe SNMP(v3):

GPON(config)# snmp-server host <ipaddress> version 3 <user-name> [notify-type [ bridge | gbn | gbnsavecfg | interfaces | rmon | snmp ] ] Desfazer SNMP(v3):

GPON(config)# no snmp-server host <ipaddress> version 3 <user-name>

## Visualizar

GPON> show snmp host

## Parâmetros obrigatórios:

- <ipaddress> : Endereço IP de destino;
- <user-name> : Nome de usuário SNMPv3 configurado;
- <community-name> : Nome de comunidade SNMP configurado;

#### Parâmetros opcionais:

notify-type [ bridge | gbn | gbnsavecfg | interfaces | rmon | snmp ] : Tipo de eventos a serem notificados para o destino. Por padrão todos são enviados.

## Exemplos

#### Requisitos de configuração:

Antes de acessar a OLT com o mib-browser, verifique se o host onde encontra-se o mib-browser é capaz de se comunicar corretamente com a OLT (teste com um ping, por exemplo).

Acesso e notificação com comunidade SNMPv2

Habilite o snmp (por padrão já é habilitado) *GPON(config)#snmp-server enable* 

Configure a comunidade test2. Nesse exemplo, o mib-browser deve acessar a OLT através do snmp v1/v2. A view *iso* significa toda a raiz, ou seja, todos os OIDs existentes. *GPON(config)#snmp-server community test2 rw permit view iso* 

Ativar a função de notificação GPON(config)#snmp-server enable traps

Configure para notificar o host. Neste caso, o host 192.168.1.10 receberá as notificações. *GPON(config)#snmp-server host 192.168.1.10 version 2 test2* 

## Acesso e notificação com usuário SNMPv3

Habilite o snmp (por padrão já é habilitado) GPON(config)#snmp-server enable

Neste exemplo usamos o nome do grupo g3, o nome de usuário u3 e os níveis de segurança são notify e md5. O mib-browser deve acessar a OLT através do snmp v3. *GPON(config)#snmp-server group g3 3 auth notify iso read iso write iso GPON(config)#snmp-server user u3 g3 auth md5 auth-password password* 

Verifique a configuração de grupo GPON(config)#show snmp group g3 groupname: g3 securitymodel: 3 auth readview: iso writeview: iso notifyview: iso context: default value(NULL)

Verifique a configuração de usuário *GPON(config)*#show snmp user u3 *User name: u3*  Engine ID: 13464000000000000000000000 Authentication Protocol: HMACMD5AuthProtocol Group-name: g3 Validation: valid

Ativar a função de notificação GPON(config)#snmp-server enable traps

Configure para notificar o host. Neste caso, o host 192.168.1.10 receberá as notificações. *GPON(config)#snmp-server host 192.168.1.10 version 3 auth u3* 

# Alarmes da OLT

Os alarmes de utilização são usados para monitorar o consumo de banda e de CPU da OLT. Para ambos os casos, deve ser configurado um limite superior e um inferior. Ao ultrapassar o limite superior, um alarme é gerado indicando que o recurso está com a utilização elevada. No sentido oposto, caso a utilização fique abaixo do limite inferior, um alarme é gerado, indicando que o recurso voltou ao seu estado normal de utilização.

#### Nota:

Por padrão, o alarme gerado pela OLT é enviado via Syslog. Para visualizá-lo no terminal, é necessário utilizar o comando de visualização *log monitor*.

## Alarme de utilização de banda

O alarme de utilização de banda pode ser habilitado globalmente ou em uma porta específica. O comando abaixo é utilizado para configuração global, para habilitar em uma porta específica é necessário entrar no modo de configuração da porta.

#### Sintaxe:

#Habilite a geração de alarme GPON(config)#alarm all-packets

#Entre no modo de configuração de uma porta GPON(config)#interface <interface\_id>

#Configure os limites GPON(config-if-gpon-0/1)#alarm all-packets threshold { exceed <exceed\_value> normal <normal\_value> }

Desfazer: GPON(config)#no alarm all-packets Visualizar: GPON(config)#show alarm all-packets [<interface\_list>]

#### Parâmetros obrigatórios:

- <interface\_id> : Identificador da porta
- <interface\_list>: Lista de portas

#### Parâmetros não obrigatórios:

- <exceed\_value> : Valor máximo de utilização em Mbps. Ao ultrapassar este valor, o alarme será gerado.
- <normal\_value>: Valor de utilização normal Mbps. Ao regredir a este valor, será gerado alarme de utilização normalizada.

## Alarme de utilização de CPU

#### Sintaxe:

#Habilite a geração de alarmes GPON(config)#alarm cpu

#Configure os limites GPON(config)#alarm cpu threshold { busy <busy\_value> unbusy <unbusy\_value> Desfazer: GPON(config)#no alarm cpu Visualizar: GPON(config)#show alarm cpu

#### Parâmetros não obrigatórios:

- <busy\_value>: Valor percentual para o sistema considerar a CPU da OLT ocupada. Ao ultrapassar este valor, será gerado alarme indicando que a CPU está ocupada.
- <unbusy\_value>: Valor percentual para o sistema considerar a CPU da OLT livre. Ao regredir a este valor, será gerado alarme indicando que a CPU está livre.

## Alarme de erro de CRC

Através do alarme de erro de CRC é possível verificar se a OLT está recebendo muitos pacotes inválidos ou com a integridade comprometida, ou seja, pacotes com erro no cálculo de CRC. Para gerar o alarme deve ser configurado um limite e um intervalo de checagem. Caso seja identificado um número de pacotes com CRC inválido acima do limite configurado no respectivo intervalo de tempo, o alarme de erro de CRC é gerado.

#### Sintaxe:

#Habilite o alarme de erro de CRC GPON(config)#alarm crc-error

#Configure o intervalo e limite para alarme de erro de CRC GPON(config)#alarm crc-error threshold <max\_crc\_error> interval <time> Desfazer: GPON(config)#no alarm crc-error Visualizar: GPON(config)#show alarm crc-error

#### Parâmetros não obrigatórios:

- <max\_crc\_error>: Valor máximo de erros CRC. Ao ultrapassar este limite, no tempo indicado no parâmetro <time>, será gerado alarme de erro de CRC na porta. Os valores permitidos são de 1 a 65535.
- <time>: Tempo em segundos para checagem de erros CRC. Os valores permitidos são de 1 a 65535.

## Alarme de quantidade de ONUs

Através deste alarme é possível configurar um limite de ONUs que podem ser registradas na porta PON. Caso a quantidade de ONUs ultrapasse este limite, o alarme é gerado e só é liberado se a quantidade de dispositivos registrados ficar abaixo do que foi configurado.

#### Sintaxe:

#Habilite o alarme de quantidade de ONUs GPON(config)#alarm ont register-record

#Configure o limite de ONUs GPON(config)#alarm ont register-record threshold <value> Desfazer: GPON(config)#no alarm ont register-record Visualizar: GPON(config)#show alarm ont register-record

## Parâmetros não obrigatórios:

<value>: Indica o limite de ONUs registradas na porta PON para geração do alarme de quantidade de ONUs. Os valores permitidos são de 1 a 128.

## Alarme de detecção de SFP

## Sintaxe:

GPON(config)#alarm sfp-detect
Desfazer:

GPON(config)#no alarm sfp-detect

## Visualizar:

O alarme de detecção de SFP é exibido através do sistema de log da OLT. Consulte a seção <u>Syslog</u>.

## Alarme de temperatura

## Sintaxe:

#Habilite o alarme de temperatura GPON(config)#alarm temperature #Configure os limites GPON(config)#alarm temperature threshold { high <high\_value> low <low\_value> } Desfazer: GPON(config)#no alarm temperature Visualizar: GPON(config)#show alarm temperature

## Parâmetros não obrigatórios:

- <high\_value>: Valor em graus celsius para considerar a temperatura em nível alto. Ao ultrapassar este valor, será gerado alarme indicando que a temperatura está elevada.
- <low\_value>: Valor em graus celsius para considerar a temperatura em nível baixo. Ao regredir a este valor este valor, será gerado alarme indicando que a temperatura está baixa.

## Tabela MAC da OLT

## Exibir entradas

#### Sintaxe:

GPON(config)# show mac-address-table { static | permanent | dynamic} [interface ethernet <interface-id> vlan <vlan-id> ]

#### Parâmetros não obrigatórios:

- > static|permanent|dynamic: exibe somente os MACs static, permanent ou dynamic
- interface-id: Identificador da interface ethernet. Se informado, somente os MACs desta interface serão exibidos
- vlan-id: Identificador da VLAN. Se informado, somente os MACs desta VLAN serão exibidos

## Entradas manuais de MAC

#### Sintaxe:

GPON(config)# mac-address-table { static | permanent | dynamic } <H:H:H:H:H:H> interface ethernet <interface-id> vlan <vlan-id>

#### Visualizar:

GPON(config)# show mac-address-table [ vlan <vlan-id> ]

## Parâmetros obrigatórios:

- > static: MAC estático.
- > permanent: MAC permanente.
- > dynamic: MAC dinâmico.
- ➢ blackhole: MAC filtrado.
- ➤ H:H:H:H:H:H: Endereço MAC.
- > interface-id: Identificador da interface ethernet.

> vlan-id: Identificador da VLAN.

## Filtro de MAC

## Sintaxe:

GPON(config)# mac-address-table blackhole <H:H:H:H:H:H> vlan <vlan-id> Desfazer: GPON(config)# no mac-address-table blackhole vlan <vlan-id> [<H:H:H:H:H>] Visualizar: GPON# show mac-address-table blackhole [vlan <vlan-id>]

## Parâmetros:

- ➤ H:H:H:H:H:H: Endereço MAC.
- > vlan-id: Identificador da VLAN.

## Tempo de aprendizado MAC dinâmico

## Sintaxe:

GPON(config)# mac-address-table age-time { <seconds> | disable}

## Desfazer:

GPON(config)# no mac-address-table age-time

#### Visualizar:

GPON(config)# show mac-address-table age-time

## Parâmetros obrigatórios:

- seconds: Quantidade de segundos para envelhecimento do MAC dinâmico aprendido.
- > disable: Desabilita o envelhecimento dos MACs aprendidos dinamicamente.

## Aprendizado dinâmico de MAC

Esta configuração é possível apenas para interfaces ethernet.

## Sintaxe: GPON(config-if-ethernet-1/1)# mac-address-table learning Desfazer: GPON(config-if-ethernet-1/1)# no mac-address-table learning Visualizar: GPON# show mac-address-table learning interface [ethernet <interface-id>]

## Parâmetros opcionais:

> interface-id: Identificador da interface ethernet.

## Limite de MACs

Esta configuração é possível apenas para interfaces ethernet.

Sintaxe: GPON(config-if-ethernet-1/1)# mac-address-table max-mac-count <max> Desfazer: GPON(config-if-ethernet-1/1)# no mac-address-table max-mac-count Visualizar: GPON# show mac-address-table max-mac-count interface [ethernet <interface-id>]

## Parâmetros opcionais:

> interface-id: Identificador da interface ethernet.

# Syslog

O Syslog é o centro de informações do sistema. Os módulos no sistema enviarão as notificações para o Syslog que irá direcionar as mesmas para as saídas configuradas.

## Exibir Informações

Sintaxe: GPON> show logging

## Habilitar globalmente

Sintaxe: GPON(config)# logging Desfazer: GPON(config)# no logging

Nota: Por padrão já está habilitado.

## Cadastrar Servidor

Sintaxe: GPON(config)# logging <ip-address> Desfazer: GPON(config)# no logging <ip-address>

## Parâmetros Obrigatórios:

> <ip-address>: Endereço IP do servidor remoto;

## Geração dos logs

Permite configurar geração dos logs, incluindo nível e módulo.

## Sintaxe:

GPON(config)# logging { buffered | snmp-agent | monitor { all | <monitor-num> } | flash | host { all <ip-address> } } {<level-value> | none | level-list <level-value-range>} [ module <module-name> ]

## Desfazer:

GPON(config)# logging { buffered | snmp-agent | monitor { all | <monitor-num> } | flash | host { all <ip-address> } } none [ module <module-name> ]

## Restaurar Padrão:

GPON(config)# no logging { buffered | snmp-agent | monitor { all | <monitor-num> } | flash | host { all <ip-address> } } filter

## Visualizar:

GPON> show logging { buffered | flash } [level-value | level-list { <level\_list> | value } ] [ module <module-name> ]

## Parâmetros Obrigatórios:

- > monitor all: Exibe em todos terminais abertos;
- > monitor <monitor-num>: Exibe em um terminal específico;
- > host all: Envia os logs para todos servidores cadastrados;
- > host <ip-address>: Envia os logs para servidor cadastrado com o IP especificado;
- ➢ buffered: Bufferiza os logs gerados;
- ➤ snmp-agent: Envia via SNMP;
- > flash: Guarda na memória flash do sistema;

## Parâmetros Opcionais:

- module <module-name>: Configura um módulo. Se não especificado todos os módulos serão incluídos.
- none: Nenhum nível. Com esta opção não é gerado log para os módulos especificados no comando.
- <level-value>: Configura um nível;
- > level-list <level-value-range>: Configura uma lista de níveis;

## Notas:

- > O valor <monitor-num> é 0 para o console, e 1 a 15 para terminais Telnet e SSH.
- Para habilitar a visualização do log no terminal ainda é necessário o comando GPON# terminal monitor ;
- > Por padrão apenas a saída buffered está ativa;
- > Cada saída possui uma configuração padrão de módulos e níveis:
  - monitor: Todos os módulos, nível 0-5,7;
  - buffered: Todos os módulos, nível 0-6;
  - flash: Todos os módulos, nível 0-5;
  - snmp: Todos os módulos, nível 0-5;
- > Só é possível exibir os logs que estão guardados na memória do sistema.

## Exemplos

Exibir log em todos os terminais apenas do módulo SSH de nível 0-3

GPON#terminal monitor GPON#configure terminal GPON(config)#logging GPON(config)#logging monitor all none GPON(config)#logging monitor all level-list 0 to 3 module ssh

Enviar os logs de níveis 0-5 e 7 de todos os módulos via SNMP

GPON(config)# logging GPON(config)# logging snmp-agent level-list 0 to 5 7

Enviar todos logs para o servidor remoto 192.168.10.1

GPON(config)# logging GPON(config)# logging 192.168.10.1 GPON(config)# logging host all 7

# Diagnóstico

## Informações dos Módulos SFP

## Sintaxe:

GPON> show interface sfp {eth | gpon} <index>

## Parâmetros obrigatórios:

- > eth: Módulo SFP Ethernet (SFP ou SFP+);
- ➤ gpon: Módulo SFP GPON;
- ➤ <index>: Índice da interface.

## Nota:

O índice da interface possui a sintaxe <slot>/<port>.

- > slot gpon = 0
- ➤ slot ethernet = 1
- slot 10G ethernet = 2

## Execução:

As principais informações estão em destaque.

GPON> show interface sfp gpon 0/3 Port g0/3 :

| Common information:           |                 |
|-------------------------------|-----------------|
| Optical Module status         | :Online         |
| Port state                    | :On             |
| Transceiver Type              | :SFP            |
| Module type                   | :GPON           |
| Module sub-type               | :Class B+       |
| Used type                     | :ONT            |
| Connector Type                | :SC             |
| WaveLength(nm)                | :1490           |
| Transfer Distance(m)          | :20000(9um)     |
| Digital Diagnostic Monitoring | :YES            |
| VendorName                    | :Intelbras      |
| Manufacture information:      |                 |
| Manu. Serial Number           | :2018102900013  |
| Manufacturing Date            | :2013-07-12     |
| VendorName                    | :Intelbras      |
| Vendor PN                     | :KPSD 1120 G C+ |
| Vendor Revision               | :1.0            |
| Diagnostic information:       |                 |
| Temperature(°C) :20           |                 |
| Voltage(V)                    | :3.15           |
| Bias Current(mA)              | :16.6           |
| Bias High Threshold(mA)       | :70.00          |
| Bias Low Threshold(mA)        | :0.00           |
| RX Power(dBm)                 | :               |
| RX Power High Threshold(dBm)  | :-5.00          |
| RX Power Low Threshold(dBm)   | :-30.0          |
| TX Power(dBm)                 | :5.12           |
| TX Power High Threshold(dBm)  | :5.99           |
| TX Power Low Threshold(dBm)   | :3.999          |

## Utilização da CPU

Exibe a porcentagem de CPU livre;

## Sintaxe:

GPON>show cpu-utilization

## Execução:

GPON> show cpu-utilization CPU Information: CPU Idle : 85 %

## Estatísticas de CPU

As estatísticas de CPU possuem informações a respeito do tráfego encaminhado para a CPU da OLT. Através desta funcionalidade são disponibilizados dados sobre a quantidade de pacotes enviados para a CPU a partir de cada porta da OLT, bem como a classificação de protocolos aos quais esses pacotes pertencem.

## Sintaxe:

GPON(config)#show cpu-statistics { <interface\_id> | <interface\_list>}

## Parâmetros não obrigatórios:

- <interface\_id>: Portas GPON ou Ethernet;
- <interface\_list>: Lista de portas;

## Limpar estatísticas de CPU

## Sintaxe:

GPON(config)#clear cpu-statistics

## Estatística de classificação da CPU

A estatística de classificação exibe que tipos de pacotes a CPU da OLT está recebendo, ou seja, exibe contadores a respeito dos protocolos dos pacotes recebidos na CPU.

## Sintaxe:

GPON(config)#show cpu-classification { interface <ethernet|gpon> <port\_id> }

## Parâmetros não obrigatórios:

- <interface\_id>: Portas GPON ou Ethernet;
- <interface\_list>: Lista de portas;

## Utilização da Memória

Exibe a utilização da memória volátil em 'Memory information:' e a utilização da memória não-volátil em 'Flash memory information:'

## Sintaxe:

GPON>show memory

#### Execução:

GPON> show memory Memory information: Total Memory : 1024 MB Free Memory : 131 MB Flash memory information: Total flash memory : 32M 512K be used to bootrom code. 128K be used to bsp config(mac,sn,...). 320K be used to app config(username,...) 1M be used to user config. 18M be used to system firmware.

## Utilização das portas

As estatísticas de utilização trazem informações em tempo real das taxas de dados transmitidas e recebidas em cada porta da OLT. Para visualizá-las execute o comando a seguir.

## Sintaxe:

GPON(config)#show utilization interface

## Notas:

- > Para sair do modo de visualização pressione <Enter>
- > Para mudar as unidades de medida pressione <Espaço>

## Estatísticas das portas

As estatísticas de interfaces possuem informações a respeito do tráfego encaminhado através das portas da OLT. Através desta funcionalidade são disponibilizados dados que indicam a quantidade de pacotes transmitidos e recebidos, taxa de bits, taxa de erro, perda, além de outras informações sobre as portas ethernet, 10G e GPON da OLT.

## Sintaxe:

GPON(config)#show statistics interface { <interface\_id> | <interface\_list>}

## Parâmetros não obrigatórios:

- <interface\_id>: Portas GPON ou Ethernet;
- <interface\_list>: Lista de portas;

## Intervalo de contabilização

Por padrão, as taxas de bits fornecidas nas estatísticas de interfaces da OLT são calculadas num intervalo de 5 minutos. Porém é permitida a configuração deste intervalo através do comando a seguir.

## Sintaxe:

GPON(config)#port-rate-statistics interval <time>

## Parâmetros obrigatórios:

<time> : Tempo em minutos para cálculo das taxas de bits das estatísticas de interfaces. O valor pode variar de 1 a 5 minutos.

## Limpar estatísticas

## Sintaxe:

GPON(config)#clear interface { <ethernet|gpon> <port\_id> gpon <port\_id> }

## Parâmetros não obrigatórios:

- < <interface\_id>: Portas GPON ou Ethernet;
- > <interface\_list>: Lista de portas;

## Estatísticas dinâmicas das portas

As estatísticas dinâmicas trazem informações em tempo real da quantidade de bytes e pacotes transmitidos e recebidos em cada porta da OLT. Para visualizá-las execute o comando a seguir.

## Sintaxe:

GPON(config)#show statistics dynamic interface

O processo de fabricação deste produto não é coberto pelos requisitos da ISO 14001.

# intelbras

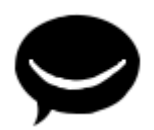

Suporte a clientes: (48) 2106 0006 Fórum: forum.intelbras.com.br Suporte via chat: intelbras.com.br/suporte-tecnico Suporte via e-mail: suporte@intelbras.com.br SAC: 0800 7042767 Onde comprar? Quem instala?: 0800 7245115